# [301] The Terminal

#### Tyler Caraza-Harter

|                                                  | ■ settern — -DdSH — OU×24                                                                                                    |                                                                                                    |
|--------------------------------------------------|----------------------------------------------------------------------------------------------------|----------------------------------------------------------------------------------------------------|
| st login: Wed Feb 24 10:<br>v-host-6:~ settern\$ | 56:19 on ttys003                                                                                                    | Windows PowerShell<br>Vindows PowerShell<br>Copyright (C) 2009 Microsoft Corporation. All rights reserved.                                                                                                    |
|                                                  | <ul> <li>E:\Windows\system32\cmd.exe</li> <li>Microsoft Windows [Version 6.1.7100]</li> <li>Copyright (c) 2009 Microsoft Corporation. All rights</li> </ul>                                                                                                    | TOPS C:Visera-NullHyte) get-help<br>TOPG<br>Get-Help<br>S Peser SHORT DESCHIFTION<br>Displays help about Vindows PowerShell endlets and concepts.                                                                                                    |
|                                                  | E:\Users\ACK)shutdown /?<br>Usage: shutdown L/i ! /l ! /s ! /r ! /g ! /a ! /p ! /<br>[/n \\computer][/t xxx][/d [p!u:]xx:yy [/c "comme                                                                                                    | LONG DESCRIPTION<br>/h : /efsyntax<br>ent"]] get-help ((CndletNane) : (TopicNane))<br>/help ((CndletNane) - ?<br>(CndletNane) - ?                                                                                                    |
|                                                  | No args Display help. This is the same as typ;<br>/? Display the graphical user interface (<br>This must be the first option.<br>/1 Log off. This cannot be used with /m of<br>/2 Shutdown and restart the computer.<br>/7 Shutdown and restart the computer.<br>/9 Shutdown and restart the computer.<br>/9 Shutdown and restart the computer.<br>/9 Shutdown and restart the computer.<br>/9 Shutdown and restart the computer.<br>/9 Shutdown and restart the computer.<br>/9 Shutdown and restart the computer.<br>/9 Shutdown and restart the computer.<br>/9 Shutdown and restart the computer.<br>/9 Shutdown and restart the computer.<br>/9 Shutdown and restart any registered appl:<br>/a Abort a system shutdown.<br>This can only be used during the time-<br>/p Turn off the local computer with no ti<br>Can be used with /d and /f options.<br>/h Hibernate the local computer.<br>Can be used with the /f option.<br>/e Document the reason for an unexpected | <pre>ing /.<br/>typing<br/>CUID.<br/>Examples:<br/>get-help adout signal belp and<br/>get-help about signal belp ad<br/>get-help about signal belp ad<br/>get-help about signal belp ad<br/>get-help about signal belp ad<br/>get-help about signal belp ad<br/>get-help about signal belp ad<br/>get-help about signal belp ad<br/>get-help about signal belp ad<br/>help belp topics matches, for<br/>you can use vildcard characters in the help<br/>if multiple help topics matches, for<br/>you can use vildcard characters in the help<br/>if only one help topics matches, for<br/>get-help about signal help topics<br/>get-help about signal belp topics with "c<br/>get-help about signal topics with "c<br/>get-help about sildcards, type:<br/>shutdo<br/>For information about vildcards, type:<br/></pre> |
|                                                  | <pre>/n \computer Specify the target computer. /t xxx Set the time-out period before shuddo The valid range is 0-315360000 (10 yea<br/>If the timeout period is greater than implied. /c "comment" Comment on the reason for the restan Maximum of 512 characters allowed. /f Force running applications to close with </pre>                                                                                                    | get-help about_wildcard<br>get-help about_wildcard<br>ArS), w REMARS<br>B, the<br>roles to be the properties and ne<br>where-object : Filters object properties.<br>about_plains the use of object<br>about_plains the use of object<br>about_plains the use of object<br>about_pencte : Tells how to run commands                                                                                                    |
|                                                  | The /f parameter is implied when a value of the specified for the /t parameter.<br>/d [p!u:]xx:yy Provide the reason for the restar<br>p indicates that the restart or shutdd<br>u indicates that the reason is user dd<br>If neither p nor u is specified the re<br>unplanned.<br>xx is the major reason number (positiv                                                                                                    | tue greater than 0 15<br>et or shutdown.<br>awn is planned.<br>efined.<br>estart or shutdown is<br>ve integer less than 256).                                                                                                    |

# **Today's Topics**

#### **Terminal Emulators and Shells**

- Terminal history
- Shells
- Running programs from a shell

Navigation

Running Programs and Commands

Demos

### History: the original terminals

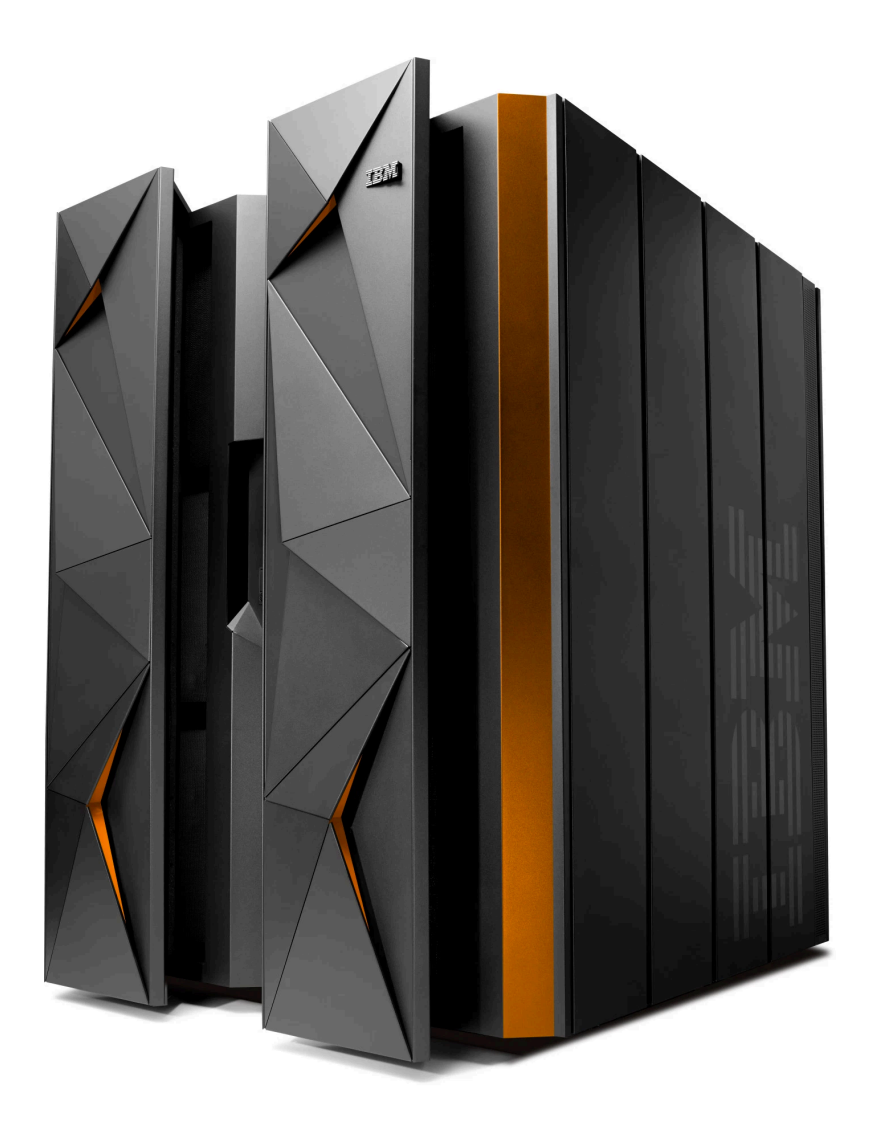

#### Mainframe (powerful computer)

### History: the original terminals

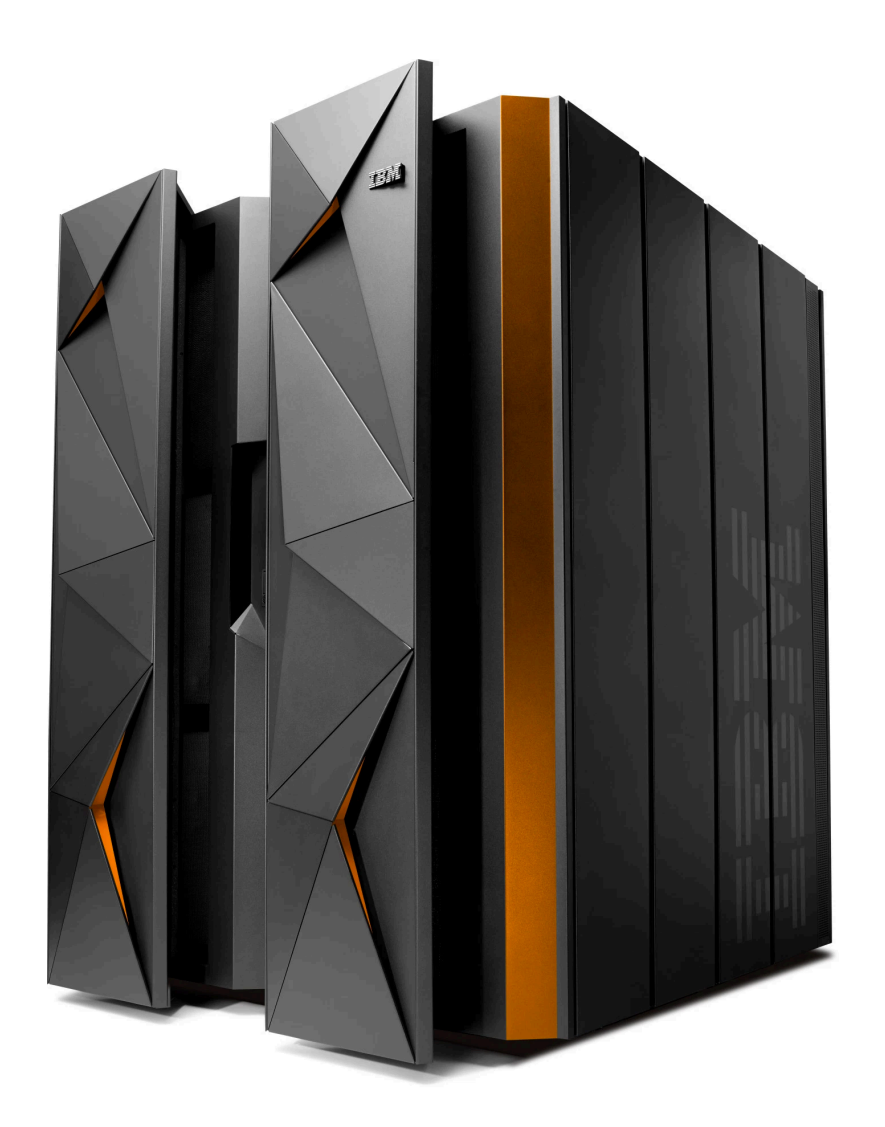

How to share it?

Mainframe (powerful computer)

### History: the original terminals

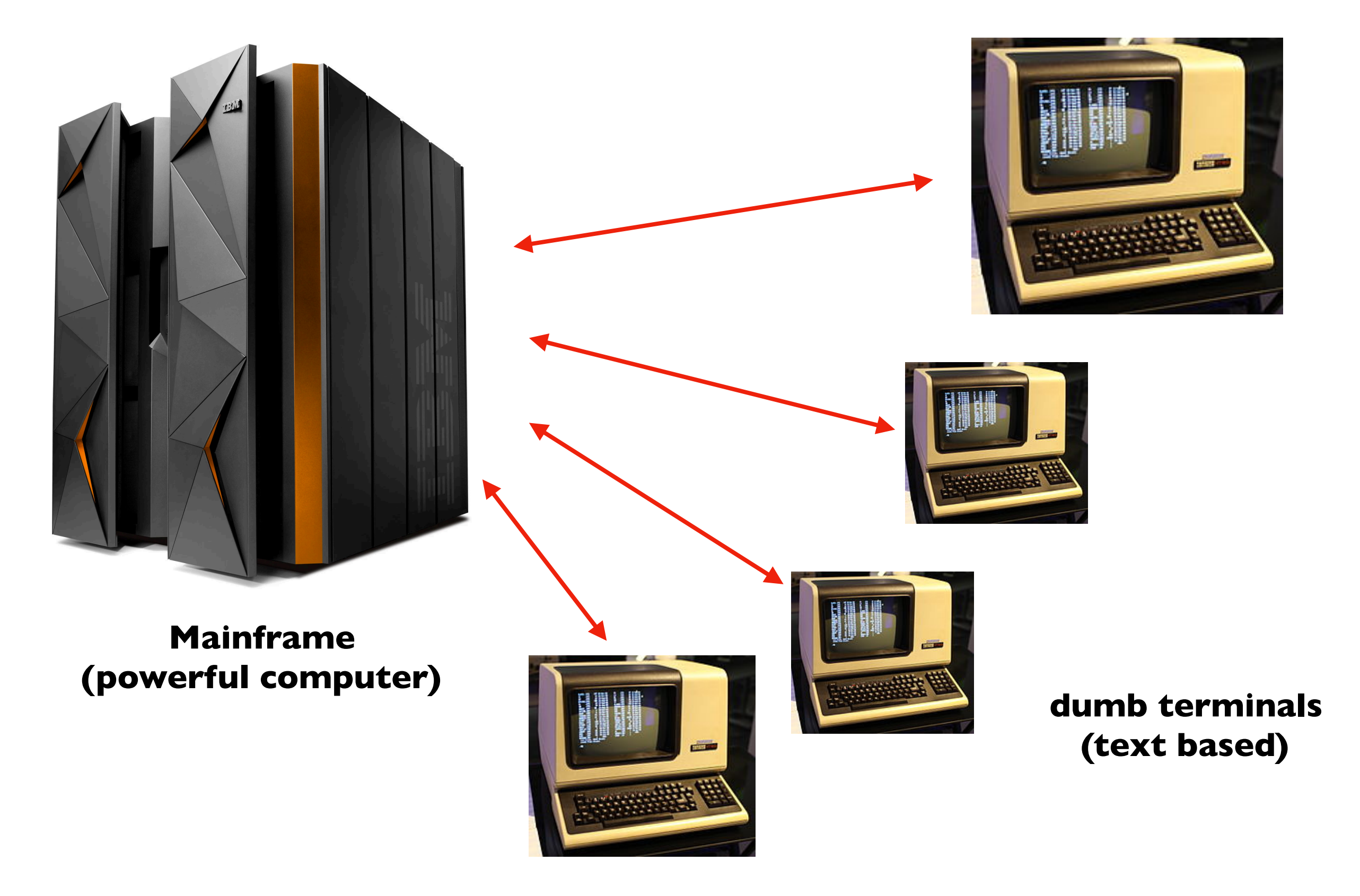

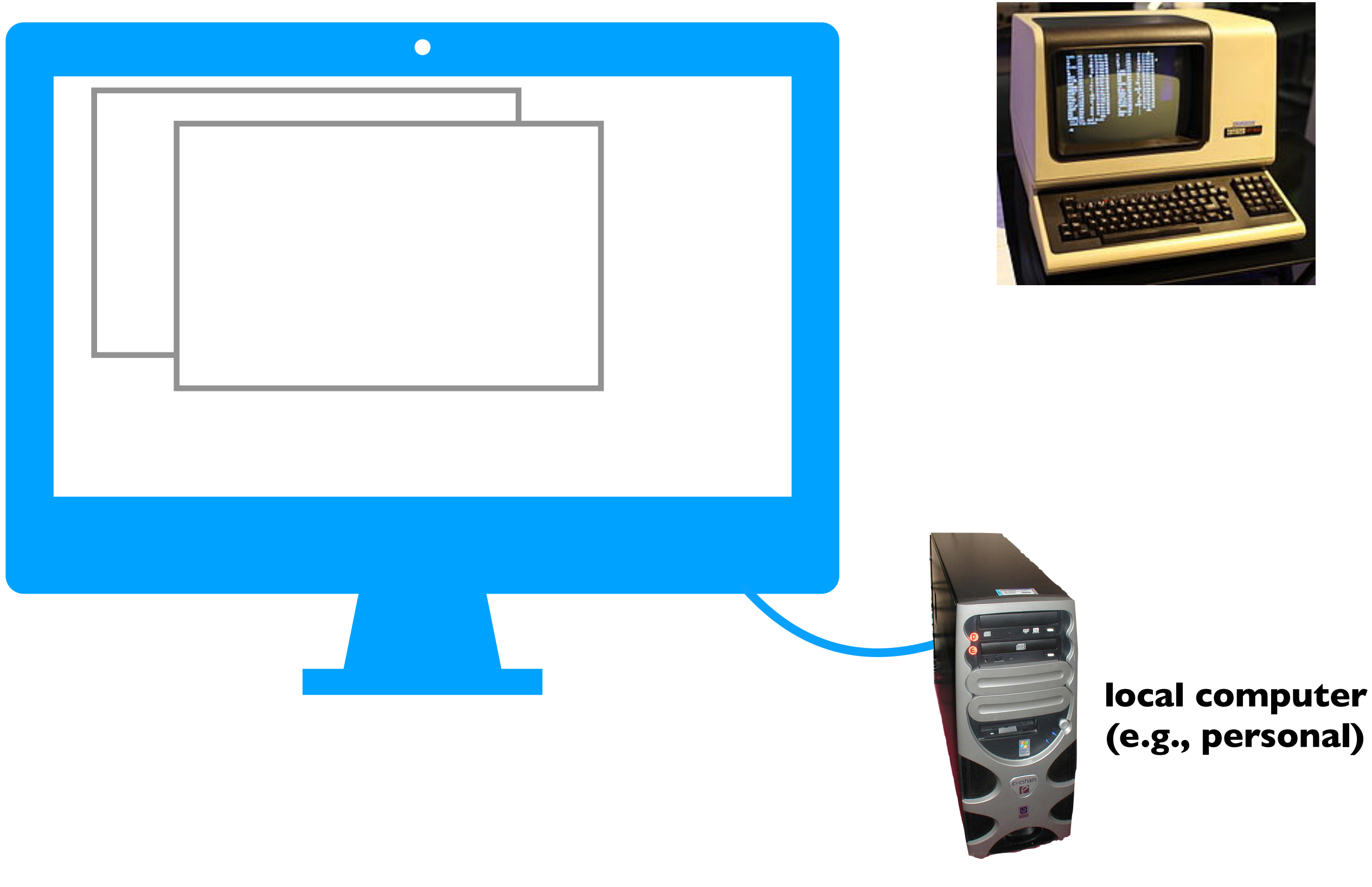

|            | •              |              |                 |             |
|------------|----------------|--------------|-----------------|-------------|
|            |                |              |                 |             |
|            |                | _            |                 |             |
|            |                |              |                 |             |
|            |                |              |                 |             |
|            |                |              |                 |             |
|            |                |              |                 |             |
| ty-mac:var | S ls -la       |              |                 |             |
| total 0    |                |              |                 |             |
| drwxr-xr-x | 26 root        | wheel        | 832 Dec 26 20   | 17 .        |
| drwxr-xr-x | 6 root         | wheel        | 192 Dec 26 20   | 17          |
| drwx       | 2 root         | wheel        | 64 Jul 15 20    | 17 agentx   |
| drwxr-xr-x | 8 daemon       | wheel        | 256 Dec 1 20    | 17 at       |
| drwx       | 77 root        | wheel        | 2464 Jul 30 09: | 48 audit    |
| drwx       | 2 root         | wheel        | 64 Oct 2 20     | 17 backups  |
| drwxr-xr-x | 91 root        | wheel        | 2912 Aug 15 23: | 40 db       |
| drwxr-xr-x | 2 root         | sys          | 64 Oct 2 20     | 17 empty    |
| drwxr-xr-x | 4 root         | wheel        | 128 Apr 27 20   | 16 folders  |
| drwx       | 2 root         | wheel        | 64 Jul 28 23:   | 19 install  |
| drwxr-x    | 2 _jabber      | _jabber      | 64 Jul 15 20    | 17 jabberd  |
| drwxr-xr-x | 3 root         | wheel        | 96 Jul 25 20    | 17 lib      |
| drwxr-xr-x | 46 root        | wheel        | 1472 Aug 17 14: | 41 log      |
| drwxr-x    | 2 _mobileasset | _mobileasset | 64 Oct 2 20     | 17 ma       |
| drwxr-xr-x | 3 root         | wheel        | 96 Oct 2 20     | 17 msgs     |
| drwxr-xr-x | 2 root         | wheel        | 64 Oct 2 20     | 17 netboot  |
| drwxr-xr-x | 6 _networkd    | _networkd    | 192 Dec 26 20   | 17 networkd |
| drwxr-x    | 7 root         | wheel        | 224 May 9 20    | 16 root     |
| drwxr-xr-x | 4 root         | wheel        | 128 Jul 15 20   | 17 rpc      |
| drwxrwxr-x | 30 root        | daemon       | 960 Aug 16 15:  | 07 run      |
| drwxr-xr-x | 2 daemon       | wheel        | 64 Oct 2 20     | 17 rwho     |
| drwxr-xr-x | 6 root         | wheel        | 192 Dec 1 20    | 17 spool    |
| drwxrwxrwt | 5 root         | wheel        | 160 Jul 30 10:  | 40 tmp      |
| drwxr-xr-x | 4 root         | wheel        | 128 Aug 16 09:  | 51 vm       |
| druwn wr w | 4 root         | wheel        | 128 Dec 26 20   | 17 vn       |

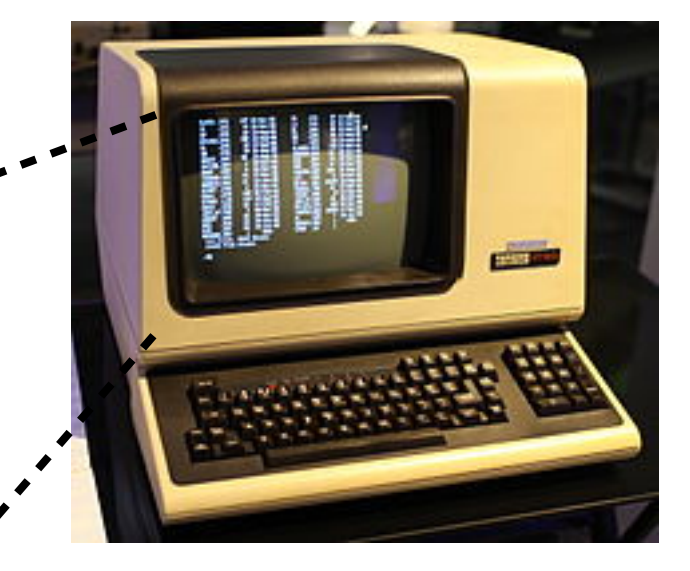

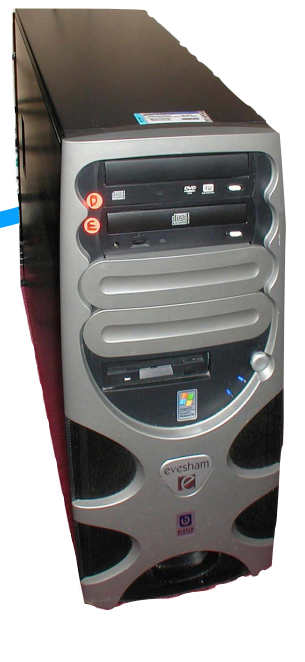

local computer (e.g., personal)

| drwxr-x2mobileasset64 Oct 22017 madrwxr-xr-x3rootwheel96 Oct 22017 msgsdrwxr-xr-x2rootwheel64 Oct 22017 networkddrwxr-xr-x6networkd192 Dec 262017 networkddrwxr-xr-x6networkd192 Dec 262017 networkddrwxr-xr-x4rootwheel224 May 92016 rootdrwxr-xr-x4rootwheel128 Jul 152017 rpcdrwxr-xr-x30 rootdaemon960 Aug 1615:07 rundrwxr-xr-x2daemon960 Aug 1615:07 rundrwxr-xr-x6rootwheel129 Dec 22017 spooldrwxr-xr-x6rootwheel12017 spooldrwxr-xr-x-x4rootwheel10:40 tmpdrwxr-xr-x4rootwheel128 Dec 26drwxr-xr-x4rootwheel128 Dec 26 | ty-mac:var\$ ls -la<br>total 0<br>drwxr-xr-x 26 root wheel<br>drwxr-xr-x 6 root wheel<br>drwxr-xr-x 8 daemon wheel<br>drwxr-xr-x 8 daemon wheel<br>drwxr-xr-x 91 root wheel<br>drwxr-xr-x 2 root wheel<br>drwxr-xr-x 4 root wheel<br>drwxr-xr-x 3 root wheel<br>drwxr-xr-x 4 root wheel<br>drwxr-xr-x 4 root wheel<br>drwxr-xr-x 4 root wheel<br>drwxr-xr-x 4 root wheel<br>drwxr-xr-x 4 root wheel<br>drwxr-xr-x 4 root wheel<br>drwxr-xr-x 4 root wheel<br>drwxr-xr-x 4 root wheel | 832 Dec 26 2017 .<br>192 Dec 26 2017 .<br>64 Jul 15 2017 agentx<br>256 Dec 1 2017 at<br>2464 Jul 30 09:48 audit<br>64 Oct 2 2017 backups<br>2912 Aug 15 23:40 db<br>64 Oct 2 2017 empty<br>128 Apr 27 2016 folders<br>64 Jul 28 23:19 install<br>64 Jul 25 2017 jabberd<br>96 Jul 25 2017 lib<br>1472 Aug 17 14:41 log |                                       |        |
|----------------------------------------------------------------------------------------------------|----------------------------------------------------------------------------------------------------|----------------------------------------------------------------------------------------------------|---------------------------------------|--------|
|                                                                                                    | drwxr-x2 _mobileasset_mobileadrwxr-xr-x3 rootwheeldrwxr-xr-x2 rootwheeldrwxr-xr-x6 _networkd_networkddrwxr-xr-x4 rootwheeldrwxr-xr-x4 rootwheeldrwxr-xr-x6 rootwheeldrwxr-xr-x6 rootwheeldrwxr-xr-x6 rootwheeldrwxr-xr-x7 rootwheeldrwxr-xr-x4 rootwheeldrwxr-xr-x4 rootwheeldrwxr-xr-x4 rootwheeldrwxr-xr-x4 rootwheel                                                                                                    | sset 64 Oct 2 2017 ma<br>96 Oct 2 2017 msgs<br>64 Oct 2 2017 netboot<br>192 Dec 26 2017 netboot<br>224 May 9 2016 root<br>128 Jul 15 2017 rpc<br>960 Aug 16 15:07 run<br>64 Oct 2 2017 rwho<br>192 Dec 1 2017 spool<br>160 Jul 30 10:40 tmp<br>128 Aug 16 09:51 vm<br>128 Dec 26 2017 yp                               | a a a a a a a a a a a a a a a a a a a | why??? |

local computer (e.g., personal)

https://techcrunch.com/2015/08/16/ibm-teams-with-canonical-on-linux-mainframe/ https://en.wikipedia.org/wiki/Computer\_terminal#Dumb\_terminals

| <br>ty-mac:var\$ | ls      | -la          |                 |      |     |          |       |          |
|------------------|---------|--------------|-----------------|------|-----|----------|-------|----------|
| <br>total 0      |         |              |                 |      |     |          |       |          |
| <br>drwxr-xr-x   | 26      | root         | wheel           | 832  | Dec | 26       | 2017  |          |
| <br>drwxr-xr-x   | 6       | root         | wheel           | 192  | Dec | 26       | 2017  | ••       |
| <br>drwx         | 2       | root         | wheel           | 254  | JUL | 15       | 2017  | agentx   |
| <br>drwx         | 0<br>77 | root         | wheel           | 230  | Jec | 3 U<br>T | 09.48 | audi+    |
| <br>drwx         | 2       | root         | wheel           | 64   | 0ct | 20       | 2017  | hackups  |
| <br>drwxr-xr-x   | 91      | root         | wheel           | 2912 | Aug | 15       | 23:40 | db       |
| <br>drwxr-xr-x   | 2       | root         | svs             | 64   | Oct | 2        | 2017  | empty    |
| <br>drwxr-xr-x   | 4       | root         | wheel           | 128  | Apr | 27       | 2016  | folders  |
| <br>drwx         | 2       | root         | wheel           | 64   | Jul | 28       | 23:19 | install  |
| <br>drwxr-x      | 2       | _jabber      | _jabber         | 64   | Jul | 15       | 2017  | jabberd  |
| <br>drwxr-xr-x   | 3       | root         | wheel           | 96   | Jul | 25       | 2017  | lib      |
| <br>drwxr-xr-x   | 46      | root         | wheel           | 1472 | Aug | 17       | 14:41 | log      |
| <br>drwxr-x      | 2       | _mobileasset | _mobileasset    | 64   | 0ct | 2        | 2017  | ma       |
| drwxr-xr-x       | 3       | root         | wheel           | 96   | Oct | 2        | 2017  | msgs     |
| <br>drwxr-xr-x   | 2       | root         | wheel           | 64   | Oct | 2        | 2017  | netboot  |
| drwxr-xr-x       | 6       | _networkd    | _networkd       | 192  | Dec | 26       | 2017  | networkd |
| drwxr-x          | /       | root         | wheel           | 120  | May | 15       | 2016  | root     |
| drwxr-xr-x       | 20      | root         | wnee1<br>doomon | 128  | Jui | 15       | 201/  | rpc      |
| drwxr_xr_x       | 30      | daemon       | wheel           | 500  | Aug | 2        | 2017  | rwho     |
| drwxr_xr_x       | 6       | root         | wheel           | 192  | Dec | 1        | 2017  | spool    |
| drwxrwxrwt       | 5       | root         | wheel           | 160  | Jul | 30       | 10:40 | tmp      |
| drwxr-xr-x       | 4       | root         | wheel           | 128  | Aug | 16       | 09:51 | Vm       |
| drwxr-xr-x       | 4       | root         | wheel           | 128  | Dec | 26       | 2017  | qv       |

fast

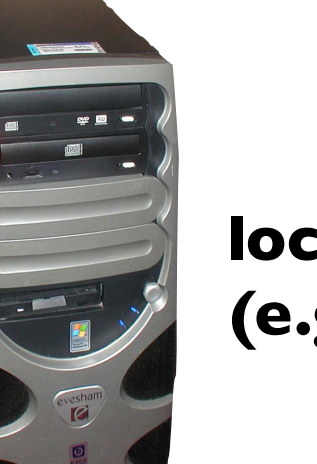

local computer (e.g., personal)

slow

Career Tip I: know the difference between familiar tools and good tools

Practice using good tools that are unfamiliar

Investment is more important than working hard

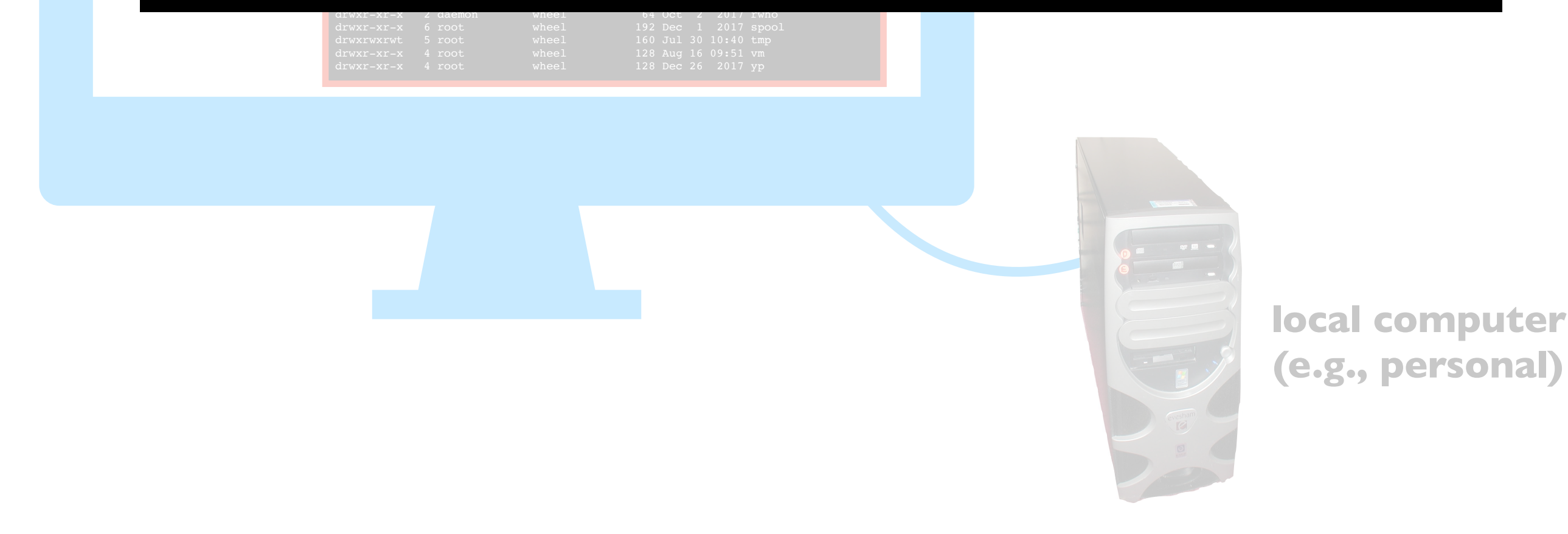

| <br>ty-mac:var\$ | ls      | -la          |                 |      |     |          |       |          |
|------------------|---------|--------------|-----------------|------|-----|----------|-------|----------|
| <br>total 0      |         |              |                 |      |     |          |       |          |
| <br>drwxr-xr-x   | 26      | root         | wheel           | 832  | Dec | 26       | 2017  |          |
| <br>drwxr-xr-x   | 6       | root         | wheel           | 192  | Dec | 26       | 2017  | ••       |
| <br>drwx         | 2       | root         | wheel           | 254  | JUL | 15       | 2017  | agentx   |
| <br>drwx         | 0<br>77 | root         | wheel           | 230  | Jec | 3 U<br>T | 09.48 | audi+    |
| <br>drwx         | 2       | root         | wheel           | 64   | 0ct | 20       | 2017  | hackups  |
| <br>drwxr-xr-x   | 91      | root         | wheel           | 2912 | Aug | 15       | 23:40 | db       |
| <br>drwxr-xr-x   | 2       | root         | svs             | 64   | Oct | 2        | 2017  | empty    |
| <br>drwxr-xr-x   | 4       | root         | wheel           | 128  | Apr | 27       | 2016  | folders  |
| <br>drwx         | 2       | root         | wheel           | 64   | Jul | 28       | 23:19 | install  |
| <br>drwxr-x      | 2       | _jabber      | _jabber         | 64   | Jul | 15       | 2017  | jabberd  |
| <br>drwxr-xr-x   | 3       | root         | wheel           | 96   | Jul | 25       | 2017  | lib      |
| <br>drwxr-xr-x   | 46      | root         | wheel           | 1472 | Aug | 17       | 14:41 | log      |
| <br>drwxr-x      | 2       | _mobileasset | _mobileasset    | 64   | 0ct | 2        | 2017  | ma       |
| drwxr-xr-x       | 3       | root         | wheel           | 96   | Oct | 2        | 2017  | msgs     |
| <br>drwxr-xr-x   | 2       | root         | wheel           | 64   | Oct | 2        | 2017  | netboot  |
| drwxr-xr-x       | 6       | _networkd    | _networkd       | 192  | Dec | 26       | 2017  | networkd |
| drwxr-x          | /       | root         | wheel           | 120  | May | 15       | 2016  | root     |
| drwxr-xr-x       | 20      | root         | wnee1<br>doomon | 128  | Jui | 15       | 201/  | rpc      |
| drwxr_xr_x       | 20      | daemon       | wheel           | 500  | Aug | 2        | 2017  | rwho     |
| drwxr_xr_x       | 6       | root         | wheel           | 192  | Dec | 1        | 2017  | spool    |
| drwxrwxrwt       | 5       | root         | wheel           | 160  | Jul | 30       | 10:40 | tmp      |
| drwxr-xr-x       | 4       | root         | wheel           | 128  | Aug | 16       | 09:51 | Vm       |
| drwxr-xr-x       | 4       | root         | wheel           | 128  | Dec | 26       | 2017  | qv       |

fast

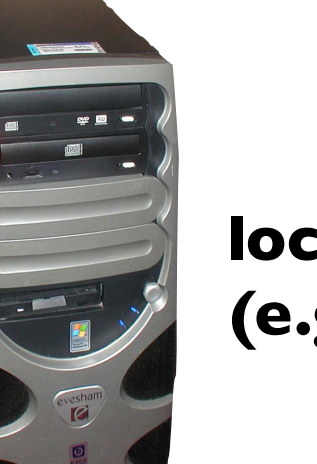

local computer (e.g., personal)

slow

| Terminal emulators                                                                                                    | remote computer                    |
|----------------------------------------------------------------------------------------------------|------------------------------------|
| ty-mac:var\$ 1s -1a         total 0         drwxr-xr-x 26 root       wheel       832 Dec 26 2017 .         drwxr-xr-x 26 root       wheel       192 Dec 26 2017         drwxr-xr-x 2 root       wheel       64 Jul 15 2017 agentx         drwxr-xr-x 8 daemon       wheel       256 Dec 1 2017 at         drwxr-xr-x 91 root       wheel       64 Oct 2 2017 backups         drwxr-xr-x 4 root       wheel       2912 Aug 15 23:40 db                                                                                                    | (e.g., CS lab)                     |
| drwxr-xr 2 root wheel 64 Jul 28 23:19 install<br>drwxr-xr 2 jabber jabber 64 Jul 15 2017 jabberd<br>drwxr-xr-x 3 root wheel 96 Jul 25 2017 lib<br>drwxr-xr-x 46 root wheel 1472 Aug 17 14:41 log<br>drwxr-xr-x 2 _mobileasset _mobileasset 64 Oct 2 2017 ma<br>drwxr-xr-x 2 root wheel 96 Jul 22 2017 netboot<br>drwxr-xr-x 6 _networkd 192 Dec 26 2017 networkd<br>drwxr-xr-x 7 root wheel 124 May 9 2016 root<br>drwxr-xr-x 4 root wheel 140 ct 2 2017 run<br>drwxr-xr-x 6 _networkd 192 Dec 26 2017 networkd<br>drwxr-xr-x 6 _networkd 192 Dec 26 2017 networkd<br>drwxr-xr-x 6 _networkd 192 Dec 26 2017 networkd<br>drwxr-xr-x 7 root wheel 124 May 9 2016 root<br>drwxr-xr-x 6 root wheel 196 Oct 2 2017 rpc<br>drwxrwxr-x 30 root daemon 960 Aug 16 15:07 run<br>drwxr-xr-x 4 root wheel 192 Dec 1 2017 rpc<br>drwxrwxrwt 5 root wheel 192 Dec 2 1017 rwho<br>drwxr-xr-x 4 root wheel 100 Jul 30 10:40 tmp<br>drwxr-xr-x 4 root wheel 128 Aug 16 09:51 vm<br>drwxr-xr-x 4 root wheel 128 Dec 26 2017 yp |                                    |
|                                                                                                    | Iocal computer<br>(e.g., personal) |

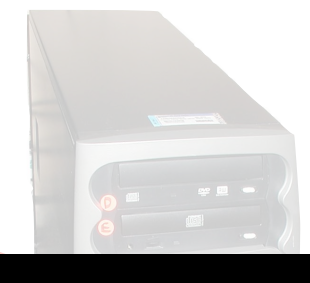

iputei ab)

Career Tip 2: master the tools that let you work from anywhere

Work for the highest-paying place from the most enjoyable place (home? beach?)

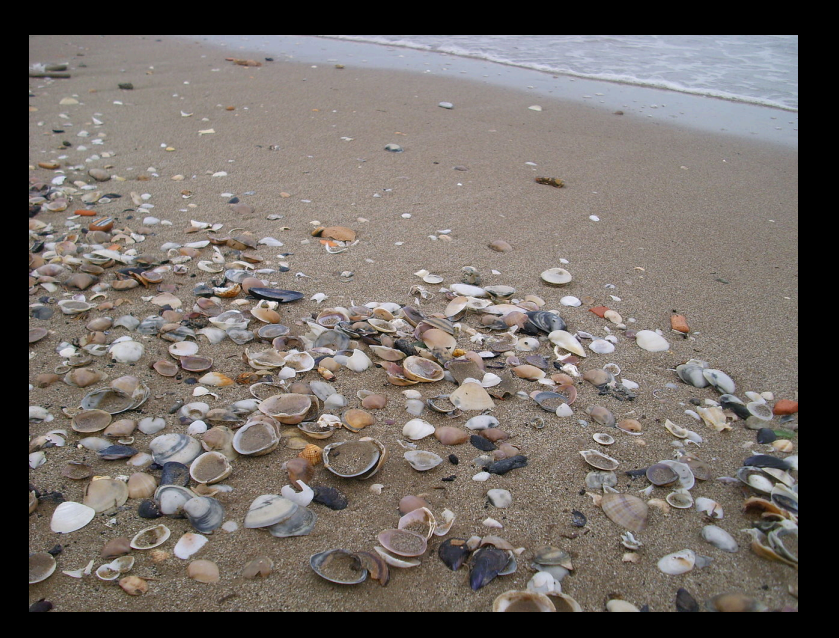

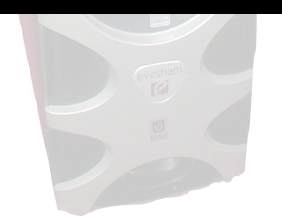

| Terminal emulators                                                                                                    | remote computer                    |
|----------------------------------------------------------------------------------------------------|------------------------------------|
| ty-mac:var\$ 1s -1a         total 0         drwxr-xr-x 26 root       wheel       832 Dec 26 2017 .         drwxr-xr-x 26 root       wheel       192 Dec 26 2017         drwxr-xr-x 2 root       wheel       64 Jul 15 2017 agentx         drwxr-xr-x 8 daemon       wheel       256 Dec 1 2017 at         drwxr-xr-x 91 root       wheel       64 Oct 2 2017 backups         drwxr-xr-x 4 root       wheel       2912 Aug 15 23:40 db                                                                                                    | (e.g., CS lab)                     |
| drwxr-xr 2 root wheel 64 Jul 28 23:19 install<br>drwxr-xr 2 jabber jabber 64 Jul 15 2017 jabberd<br>drwxr-xr-x 3 root wheel 96 Jul 25 2017 lib<br>drwxr-xr-x 46 root wheel 1472 Aug 17 14:41 log<br>drwxr-xr-x 2 _mobileasset _mobileasset 64 Oct 2 2017 ma<br>drwxr-xr-x 2 root wheel 96 Jul 22 2017 netboot<br>drwxr-xr-x 6 _networkd 192 Dec 26 2017 networkd<br>drwxr-xr-x 7 root wheel 124 May 9 2016 root<br>drwxr-xr-x 4 root wheel 140 ct 2 2017 run<br>drwxr-xr-x 6 _networkd 192 Dec 26 2017 networkd<br>drwxr-xr-x 6 _networkd 192 Dec 26 2017 networkd<br>drwxr-xr-x 6 _networkd 192 Dec 26 2017 networkd<br>drwxr-xr-x 7 root wheel 124 May 9 2016 root<br>drwxr-xr-x 6 root wheel 196 Oct 2 2017 rpc<br>drwxrwxr-x 30 root daemon 960 Aug 16 15:07 run<br>drwxr-xr-x 4 root wheel 192 Dec 1 2017 rpc<br>drwxrwxrwt 5 root wheel 192 Dec 2 1017 rwho<br>drwxr-xr-x 4 root wheel 100 Jul 30 10:40 tmp<br>drwxr-xr-x 4 root wheel 128 Aug 16 09:51 vm<br>drwxr-xr-x 4 root wheel 128 Dec 26 2017 yp |                                    |
|                                                                                                    | Iocal computer<br>(e.g., personal) |

|              |                | _            |             |       |                                       |
|--------------|----------------|--------------|-------------|-------|---------------------------------------|
|              |                |              |             |       |                                       |
|              |                |              |             |       |                                       |
|              |                |              |             |       |                                       |
|              |                |              |             |       |                                       |
|              |                |              |             |       |                                       |
| ty-mac:var\$ | ls –la         |              |             |       | · · · · · · · · · · · · · · · · · · · |
| total 0      |                |              |             |       |                                       |
| drwxr-xr-x   | 26 root        | wheel        | 832 Dec 26  | 2017  |                                       |
| drwxr-xr-x   | 6 root         | wheel        | 192 Dec 26  | 2017  | ••                                    |
| drwx         | 2 root         | wheel        | 64 Jul 15   | 2017  | agentx                                |
| drwxr-xr-x   | 8 daemon       | wheel        | 256 Dec 1   | 2017  | at                                    |
| drwx         | 77 root        | wheel        | 2464 Jul 30 | 09:48 | audit                                 |
| drwx         | 2 root         | wheel        | 64 Oct 2    | 2017  | backups                               |
| drwxr-xr-x   | 91 root        | wheel        | 2912 Aug 15 | 23:40 | db                                    |
| drwxr-xr-x   | 2 root         | sys          | 64 Oct 2    | 2017  | empty                                 |
| drwxr-xr-x   | 4 root         | wheel        | 128 Apr 27  | 2016  | folders                               |
| drwx         | 2 root         | wheel        | 64 Jul 28   | 23:19 | install                               |
| drwxr-x      | 2 _jabber      | _jabber      | 64 Jul 15   | 2017  | jabberd                               |
| drwxr-xr-x   | 3 root         | wheel        | 96 Jul 25   | 2017  | lib                                   |
| drwxr-xr-x   | 46 root        | wheel        | 1472 Aug 17 | 14:41 | log                                   |
| drwxr-x      | 2 _mobileasset | _mobileasset | 64 Oct 2    | 2017  | ma                                    |
| drwxr-xr-x   | 3 root         | wheel        | 96 Oct 2    | 2017  | msgs                                  |
| drwxr-xr-x   | 2 root         | wheel        | 64 Oct 2    | 2017  | netboot                               |
| drwxr-xr-x   | 6 _networkd    | _networkd    | 192 Dec 26  | 2017  | networkd                              |
| drwxr-x      | 7 root         | wheel        | 224 May 9   | 2016  | root                                  |
| drwxr-xr-x   | 4 root         | wheel        | 128 Jul 15  | 2017  | rpc                                   |
| drwxrwxr-x   | 30 root        | daemon       | 960 Aug 16  | 15:07 | run                                   |
| drwxr-xr-x   | 2 daemon       | wheel        | 64 Oct 2    | 2017  | rwho                                  |
| drwxr-xr-x   | 6 root         | wheel        | 192 Dec 1   | 2017  | spool                                 |
| drwxrwxrwt   | 5 root         | wheel        | 160 Jul 30  | 10:40 | tmp                                   |
| drwxr-xr-x   | 4 root         | wheel        | 128 Aug 16  | 09:51 | vm                                    |

programming running in the terminal emulator is called a "shell"

# **Today's Topics**

#### **Terminal Emulators and Shells**

- Terminal history
- Shells
- Running programs from a shell

Navigation

Running Programs and Commands

Demos

# Shell: the most helpful program

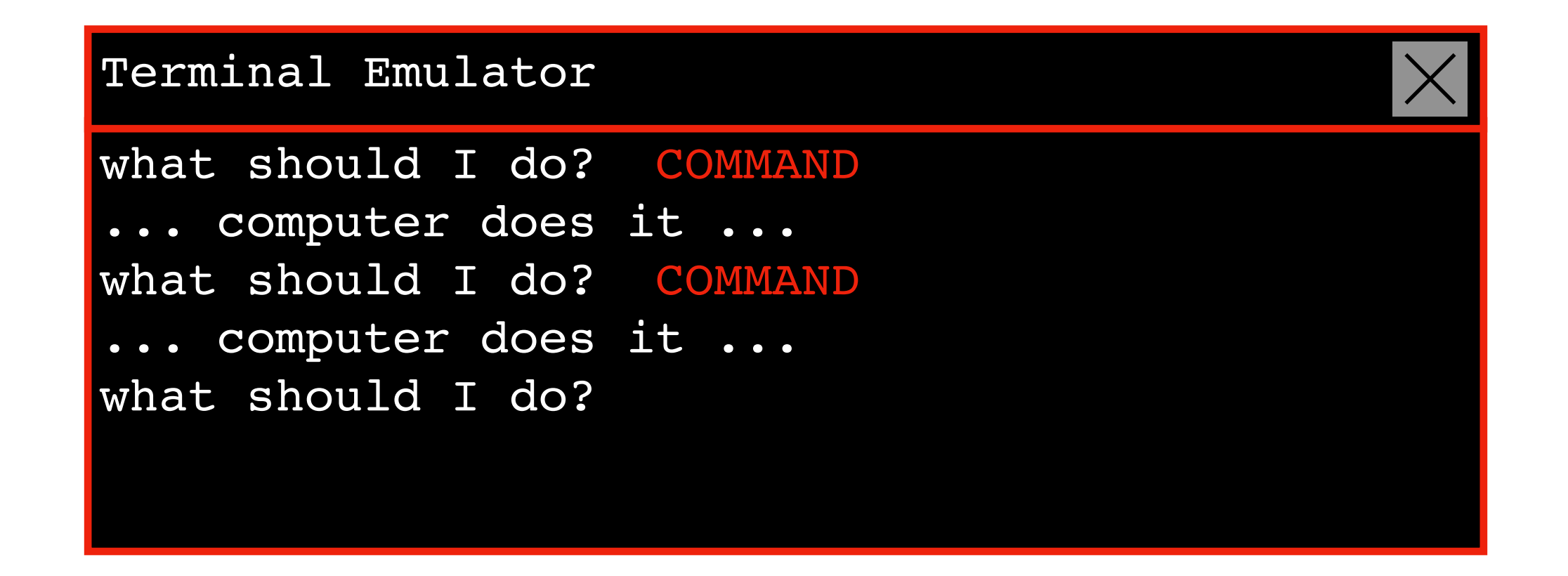

navigate: dig through folders and files

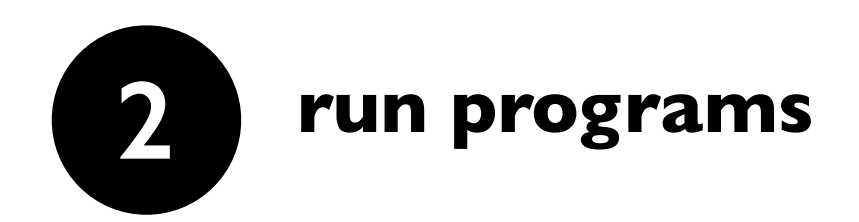

# Shell: the most helpful program

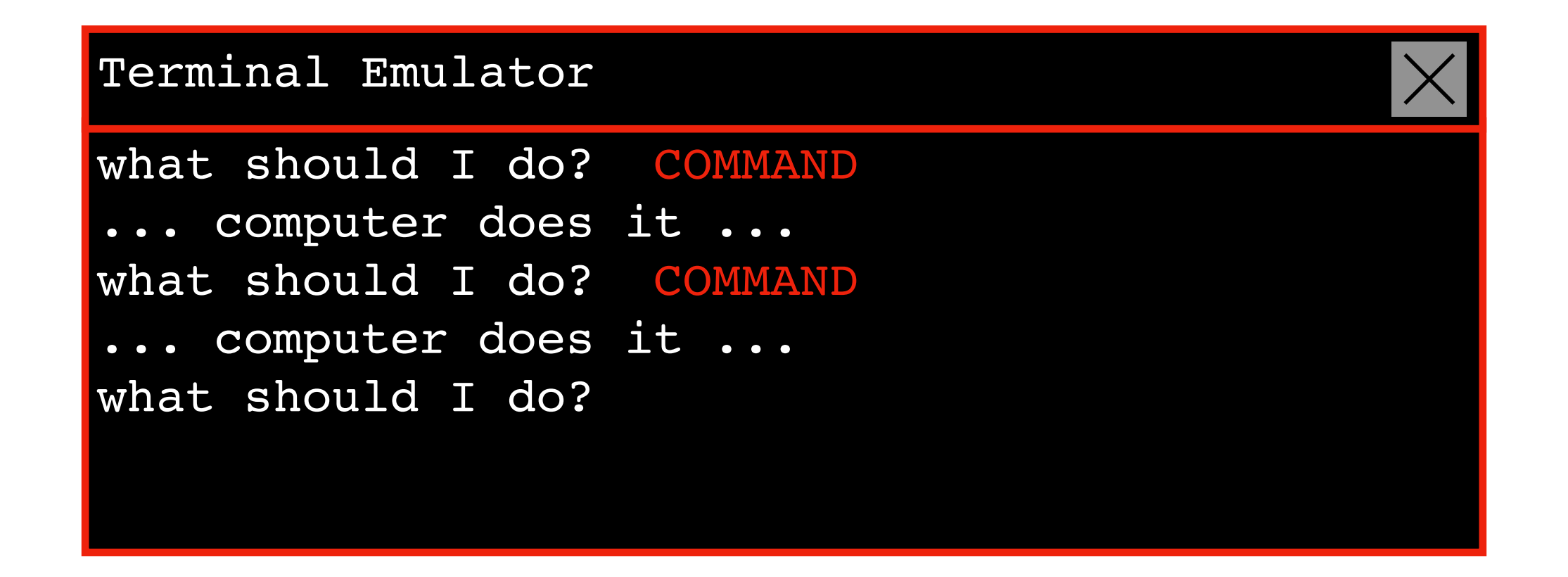

navigate: dig through folders directories and files

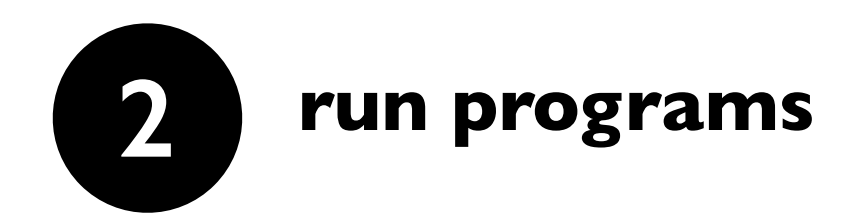

#### You have a few options when it comes to shells...

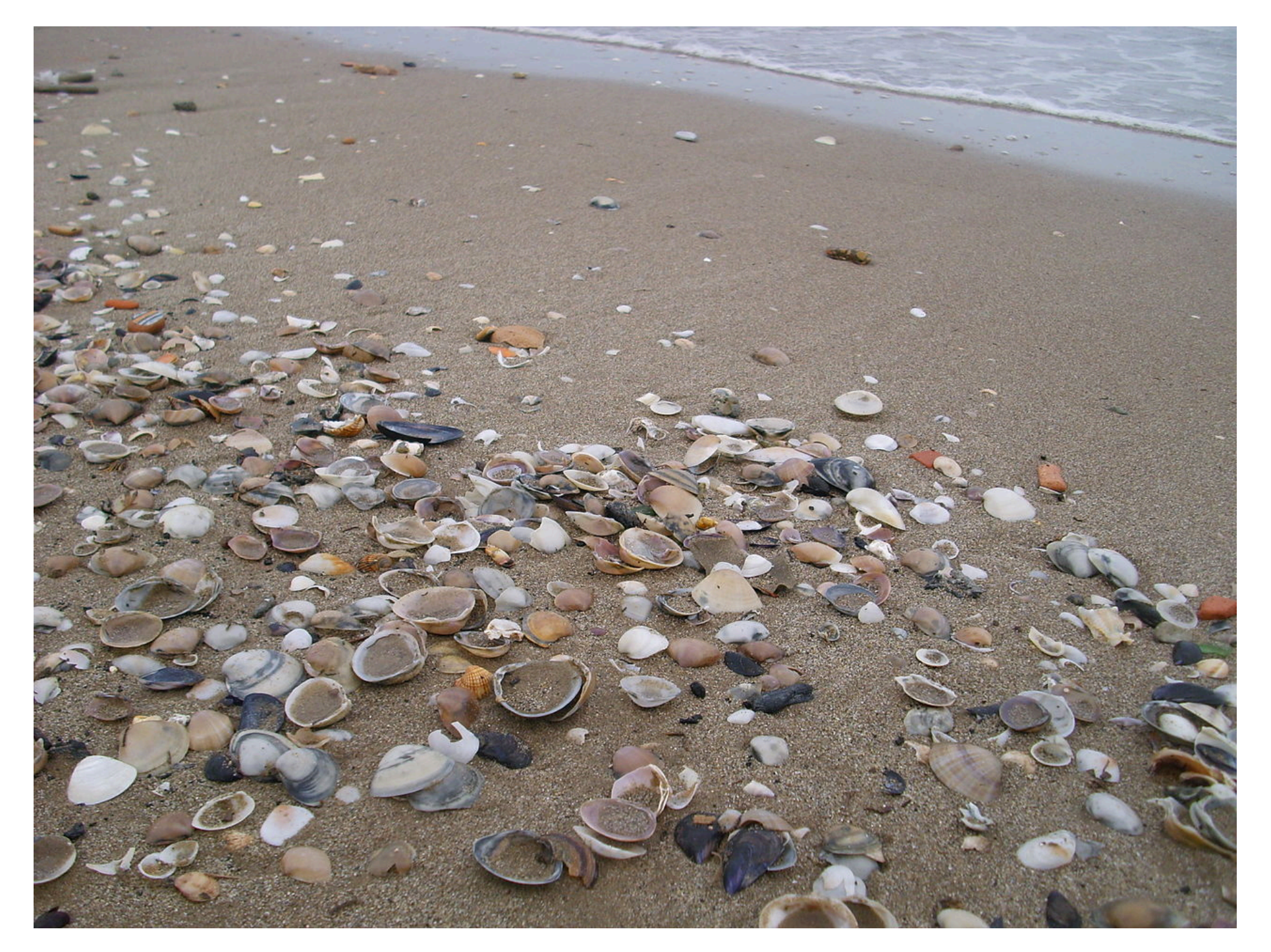

https://en.wikipedia.org/wiki/Seashell

#### You have a few options when it comes to shells...

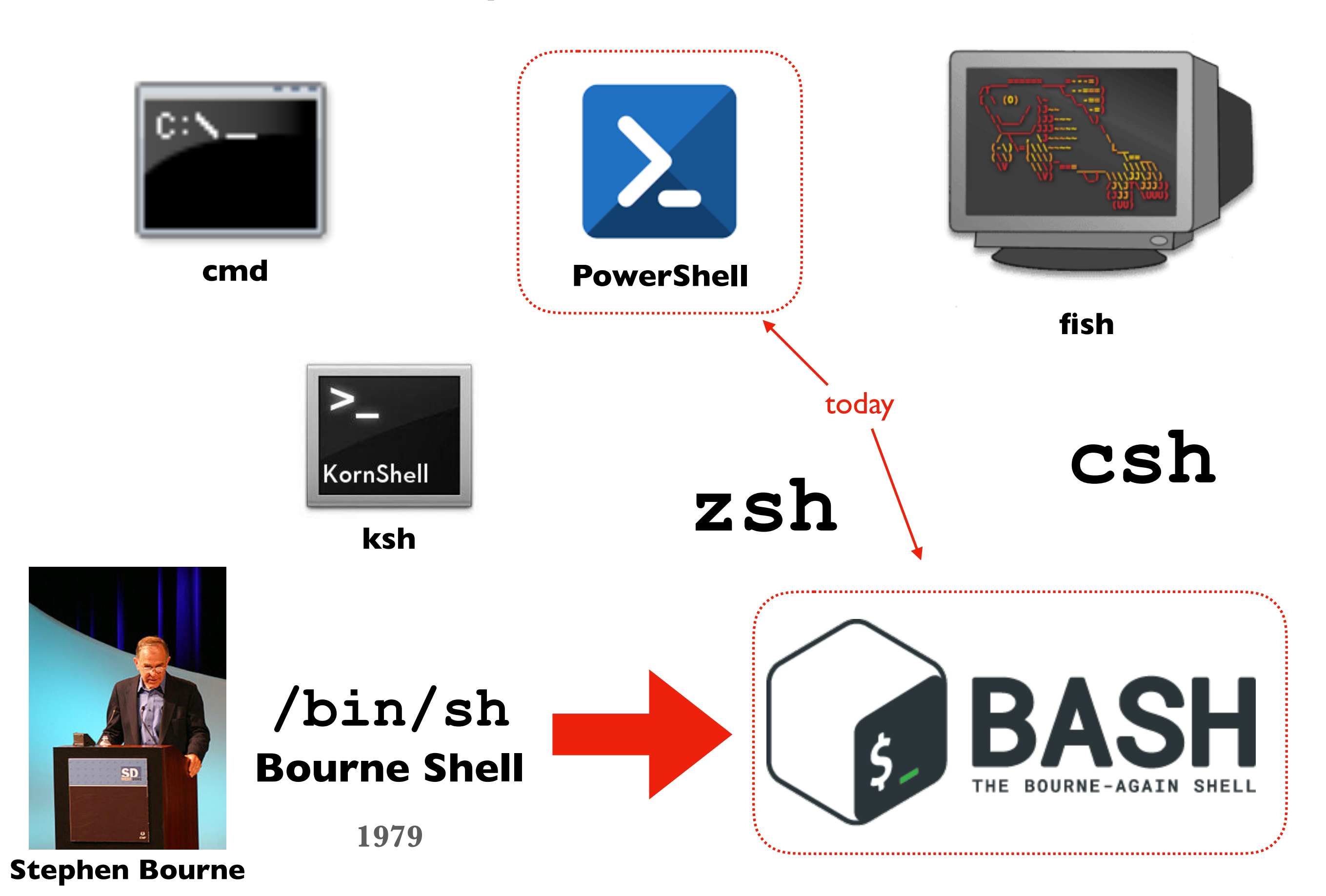

# **Today's Topics**

**Terminal Emulators and Shells** 

- Terminal history
- Shells
- Running programs from a shell

Navigation

Running Programs and Commands

Demos

Running programs is easy, just type name of the program and hit enter:

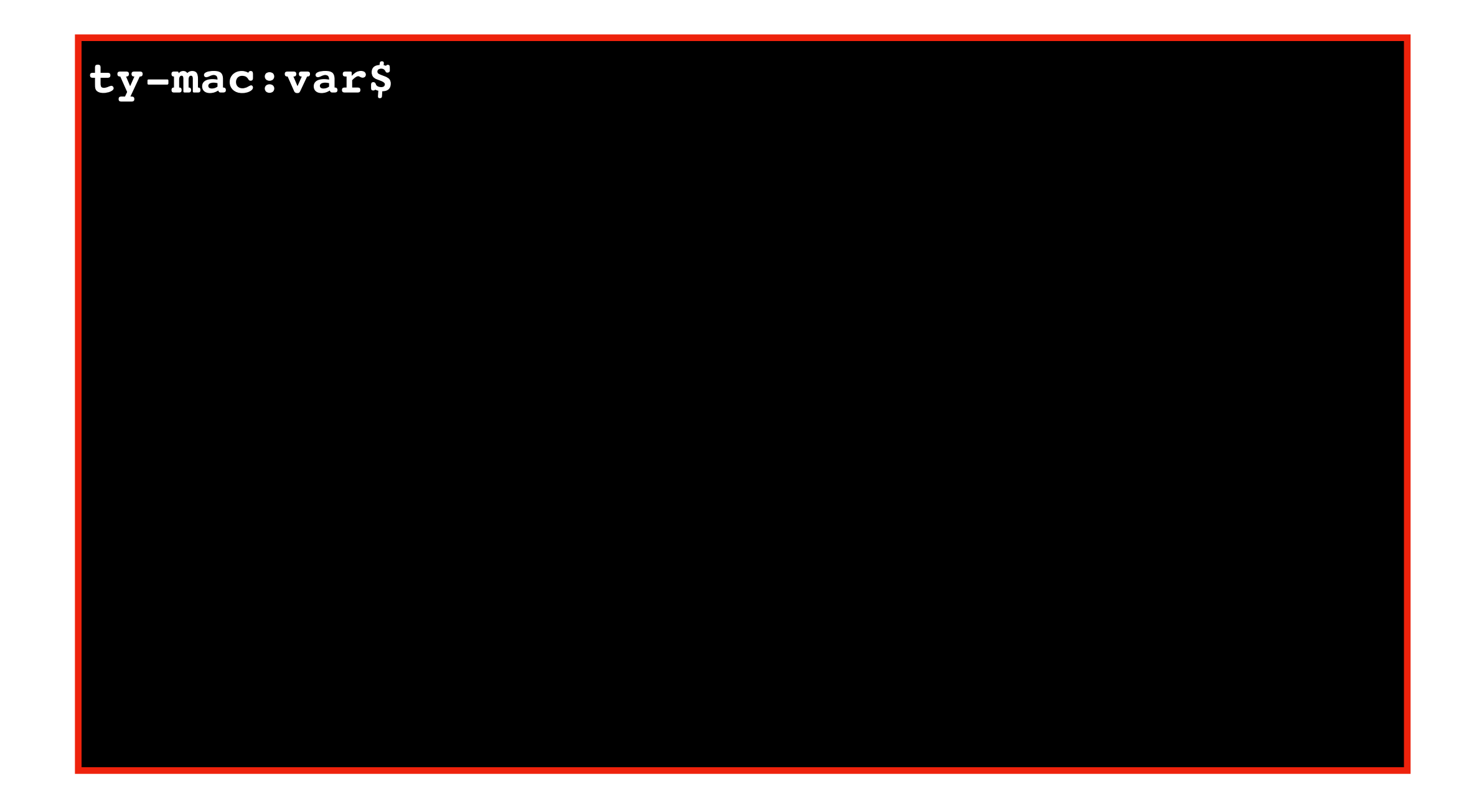

Running programs is easy, just type name of the program and hit enter:

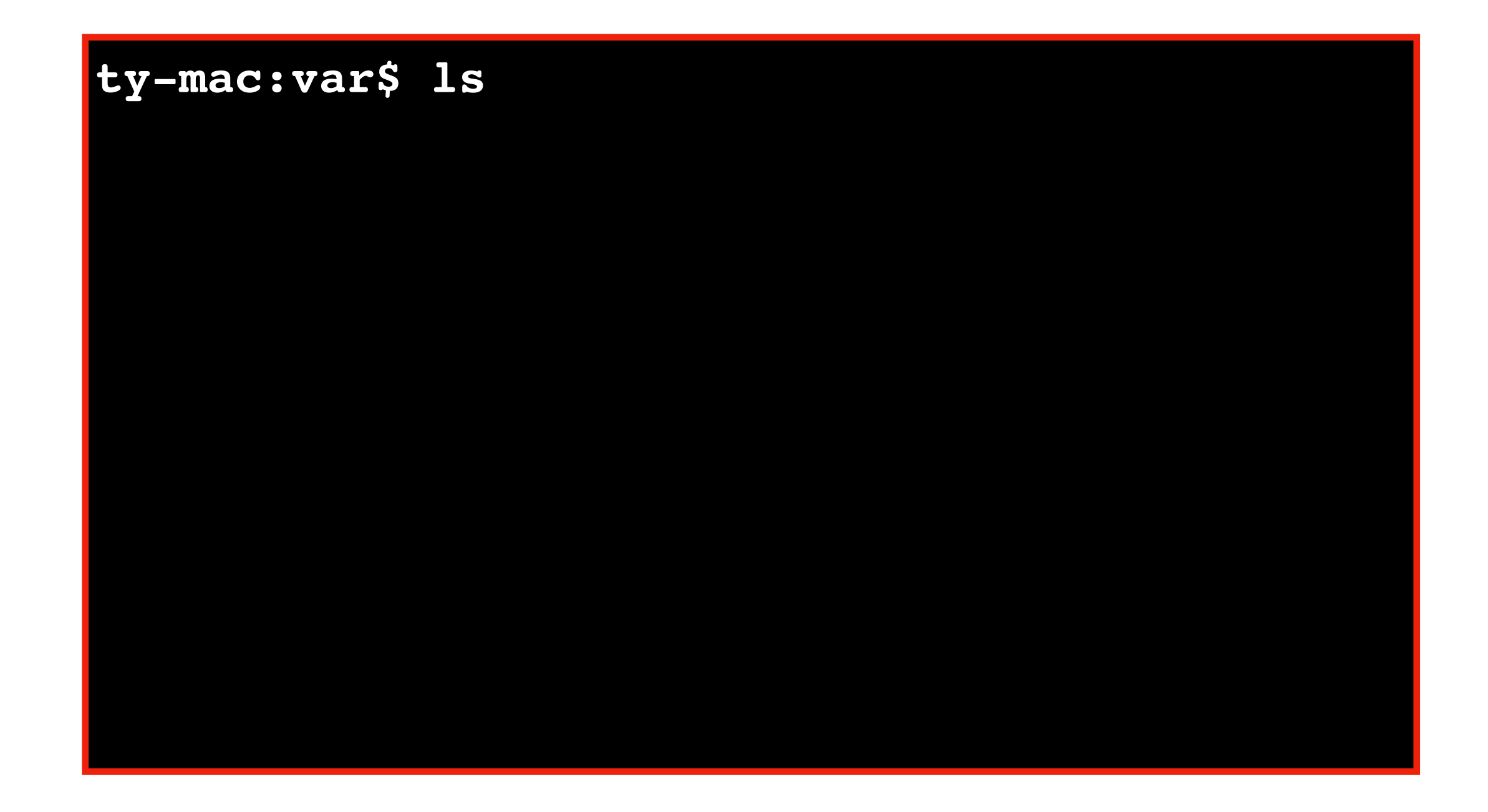

Running programs is easy, just type name of the program and hit enter:

| ty-mac:var\$ ls |         |      |  |  |  |  |  |
|-----------------|---------|------|--|--|--|--|--|
| agentx          | jabberd | root |  |  |  |  |  |
| at              | lib     | rpc  |  |  |  |  |  |
| audit           | log     | run  |  |  |  |  |  |
| backups         | ma      | rwho |  |  |  |  |  |
| ty-mac:va       | r\$     |      |  |  |  |  |  |

Running programs is easy, just type name of the program and hit enter:

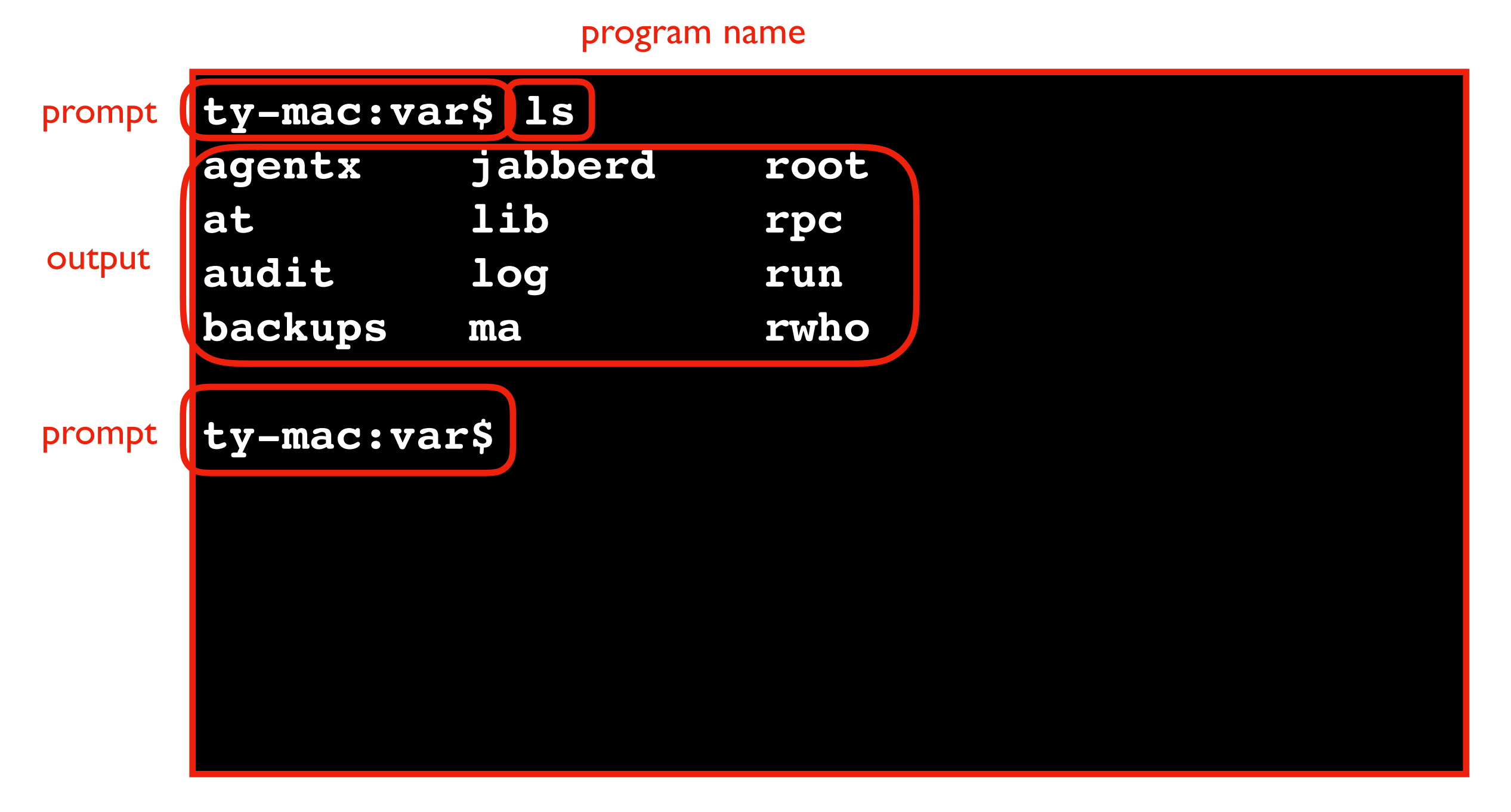

a "prompt" is the question, what should I do?

# **Today's Topics**

**Terminal Emulators and Shells** 

#### Navigation

- Storage Drives (Windows)
- Files
- Directories (aka Folders)
- Windows vs. Mac

#### Running Programs and Commands

#### Demos

# What is navigation?

Navigation is looking around for files/folders you want

Navigation programs

- File Explorer (Windows)
- Finder (Mac)

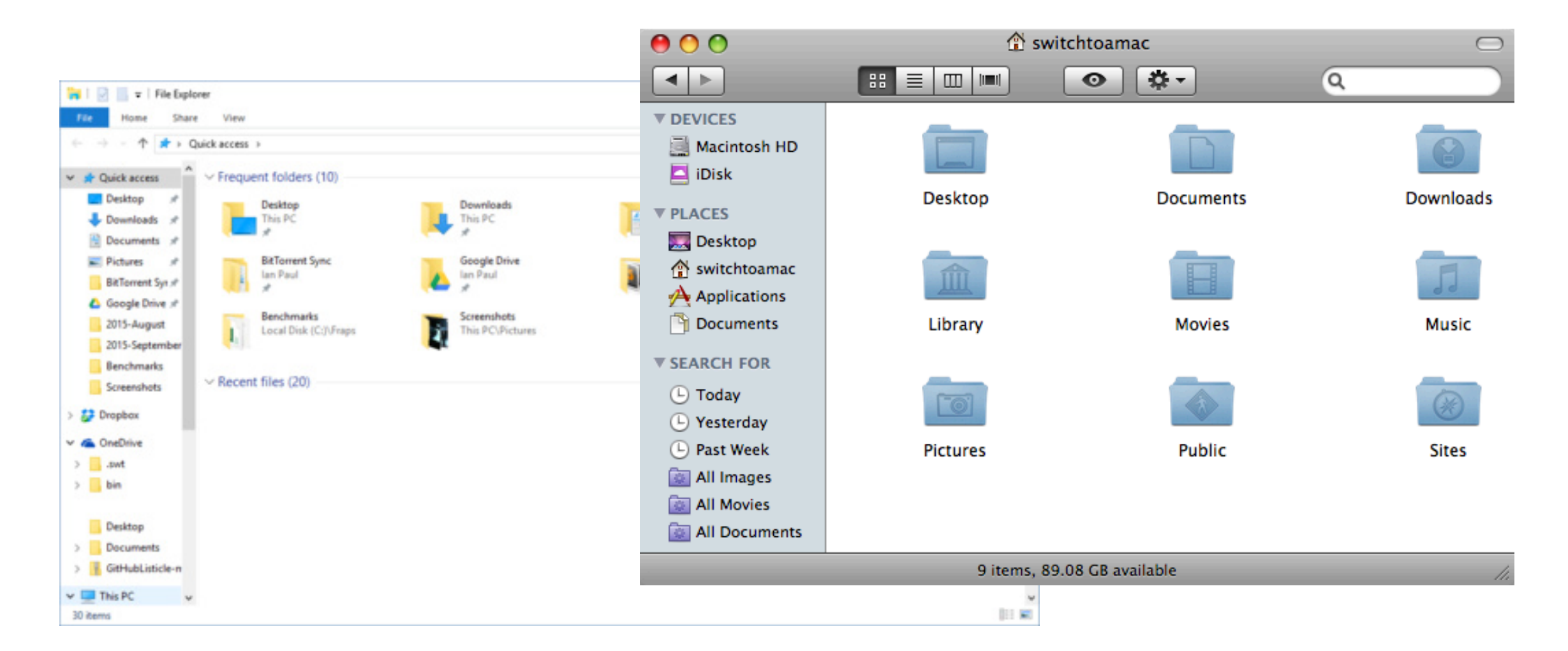

# What is navigation?

Navigation is looking around for files/folders you want

Navigation programs

- File Explorer (Windows)
- Finder (Mac)

With shell, navigate w/ various commands...

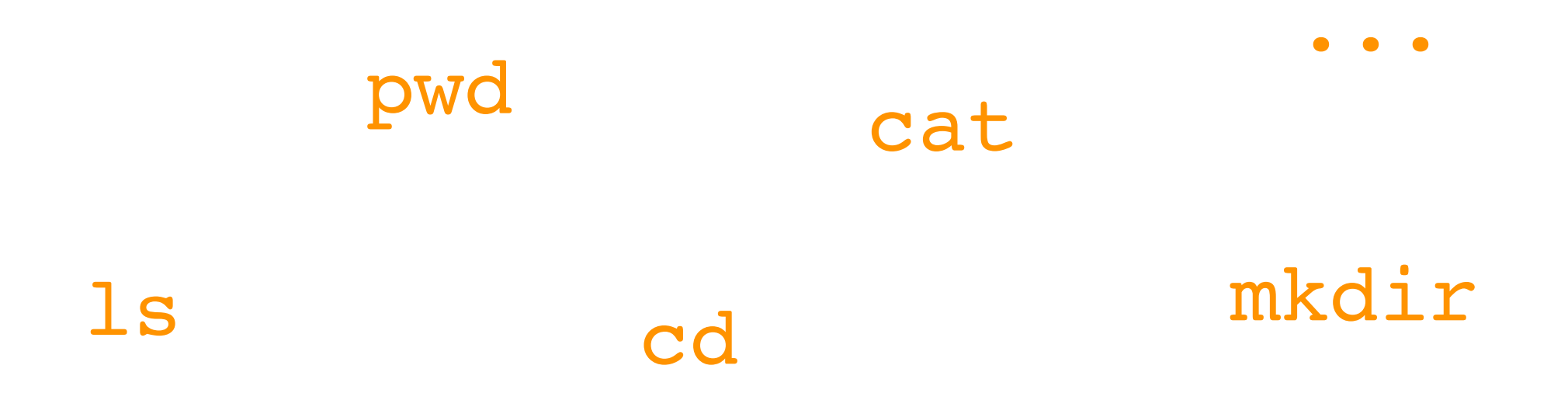

# **Today's Topics**

**Terminal Emulators and Shells** 

Navigation

- Storage Drives (Windows)
- Files
- Directories (aka Folders)
- Windows vs. Mac

Running Programs and Commands

Demos

# Windows Storage Drives

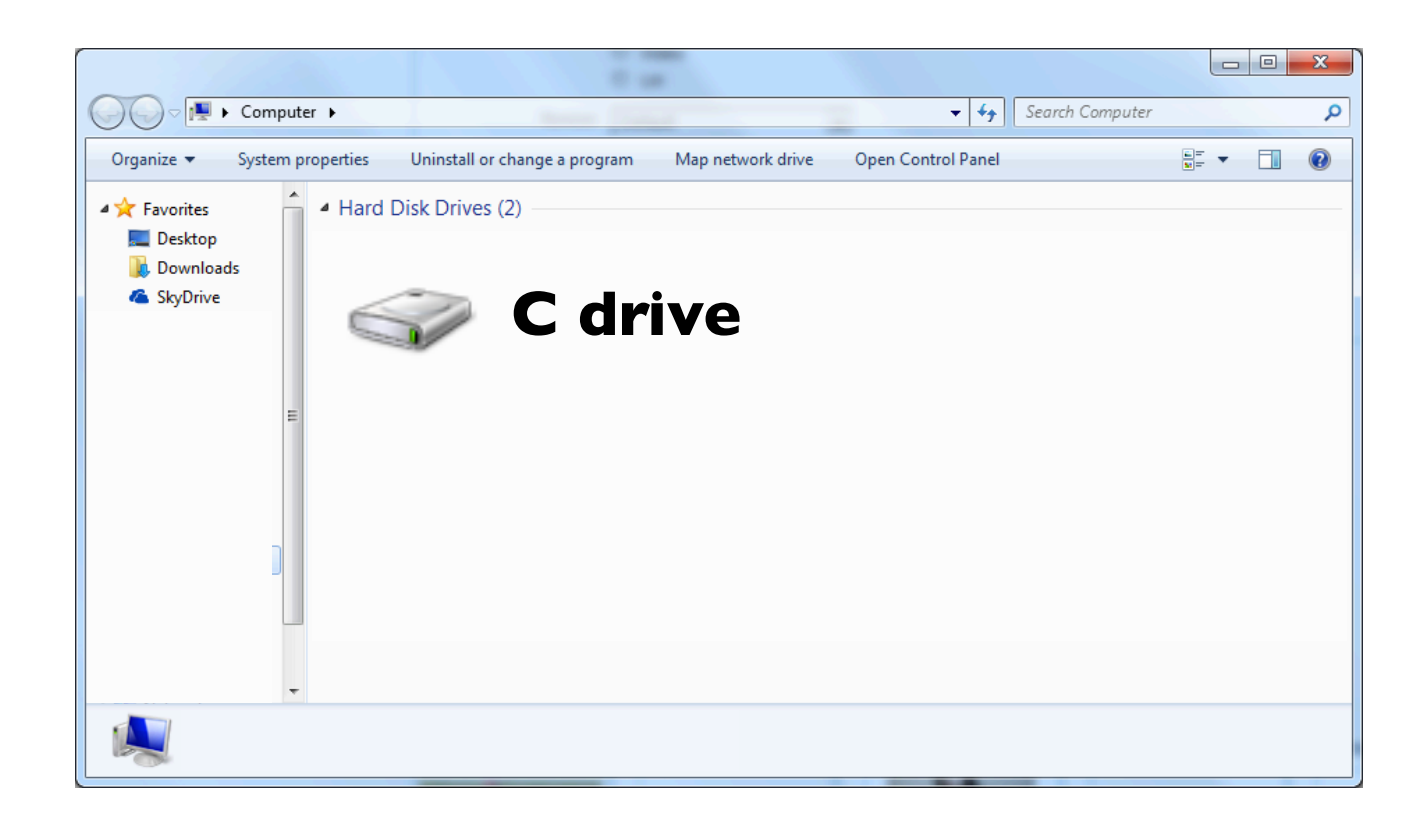

Each added drive is given

its own drive letter

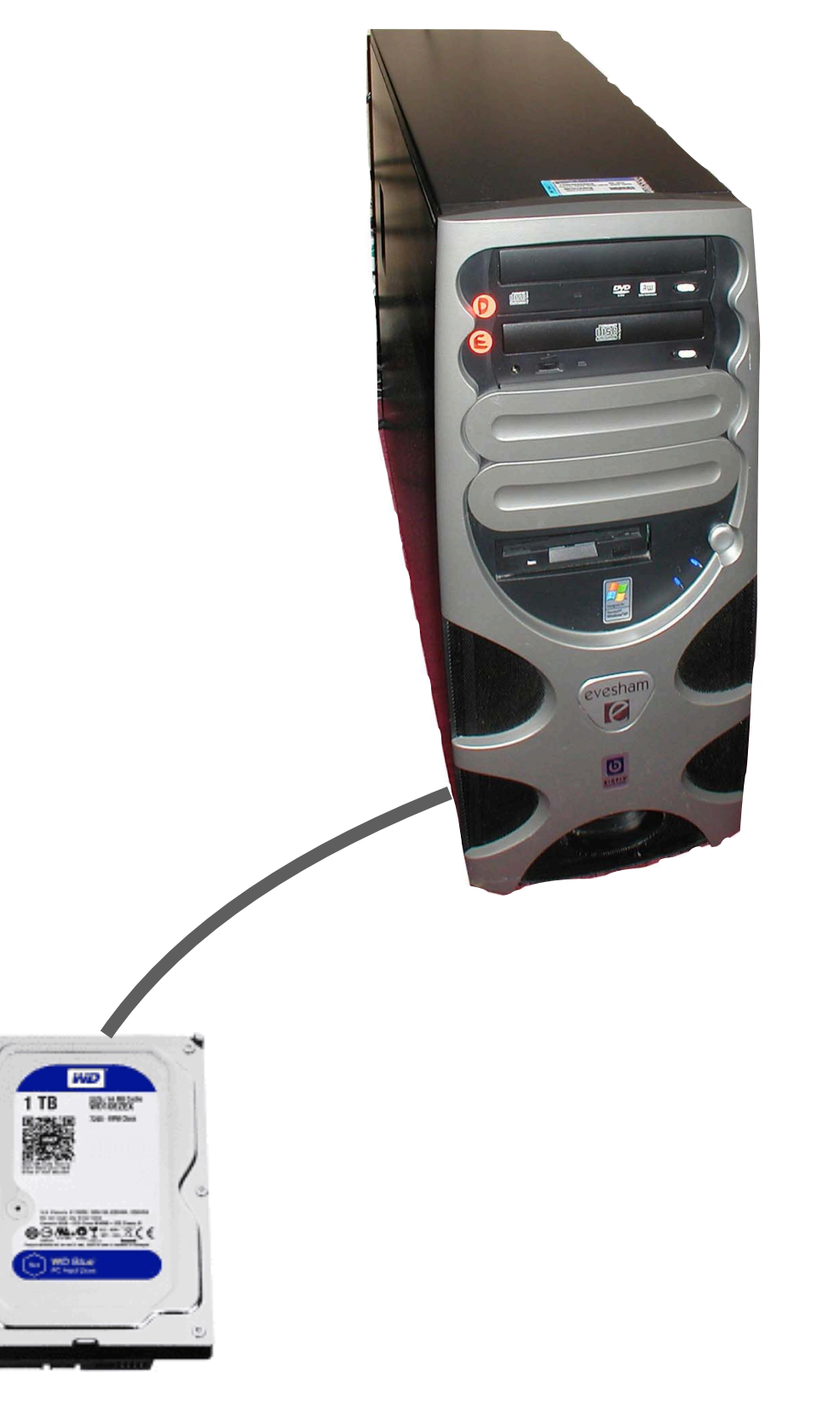

### Windows Storage Drives

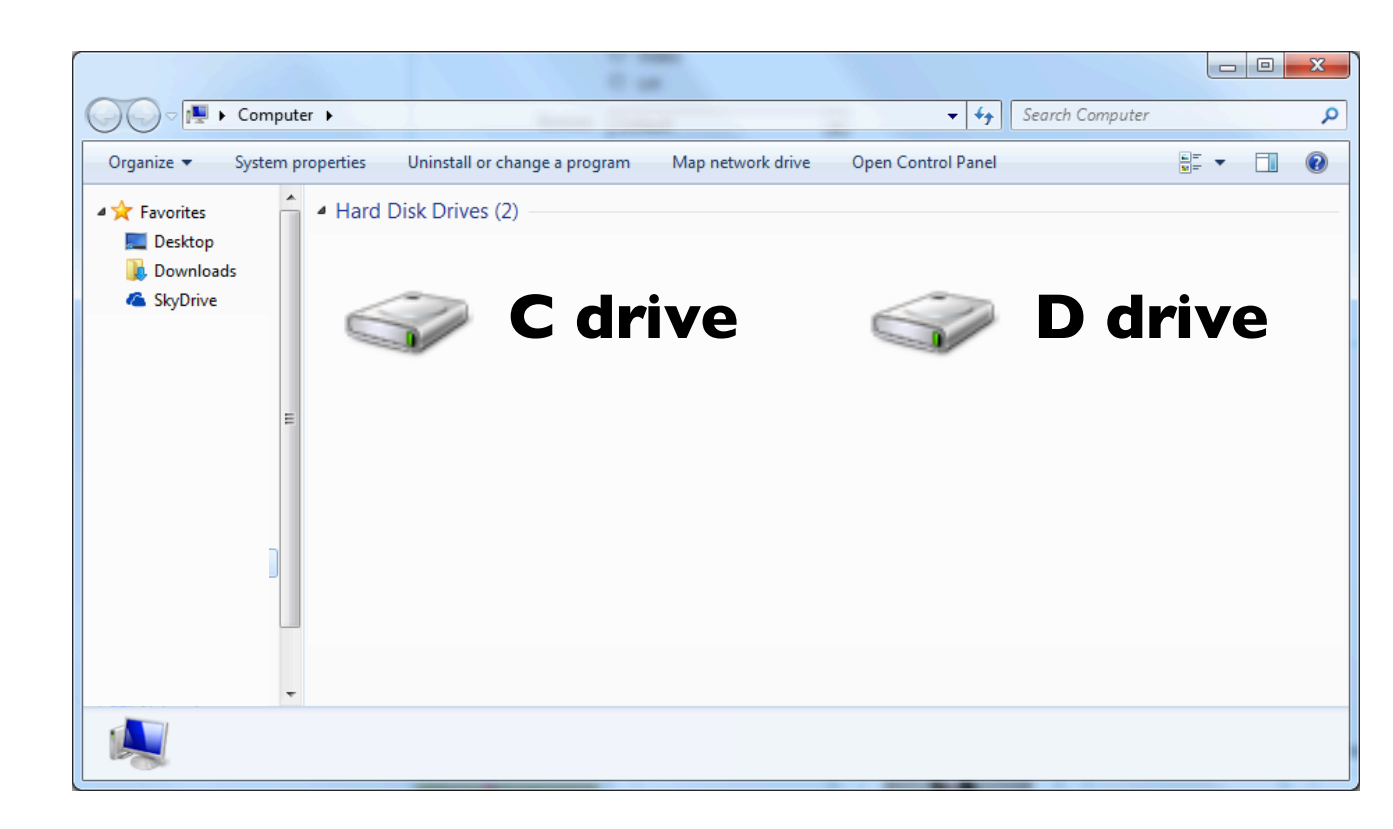

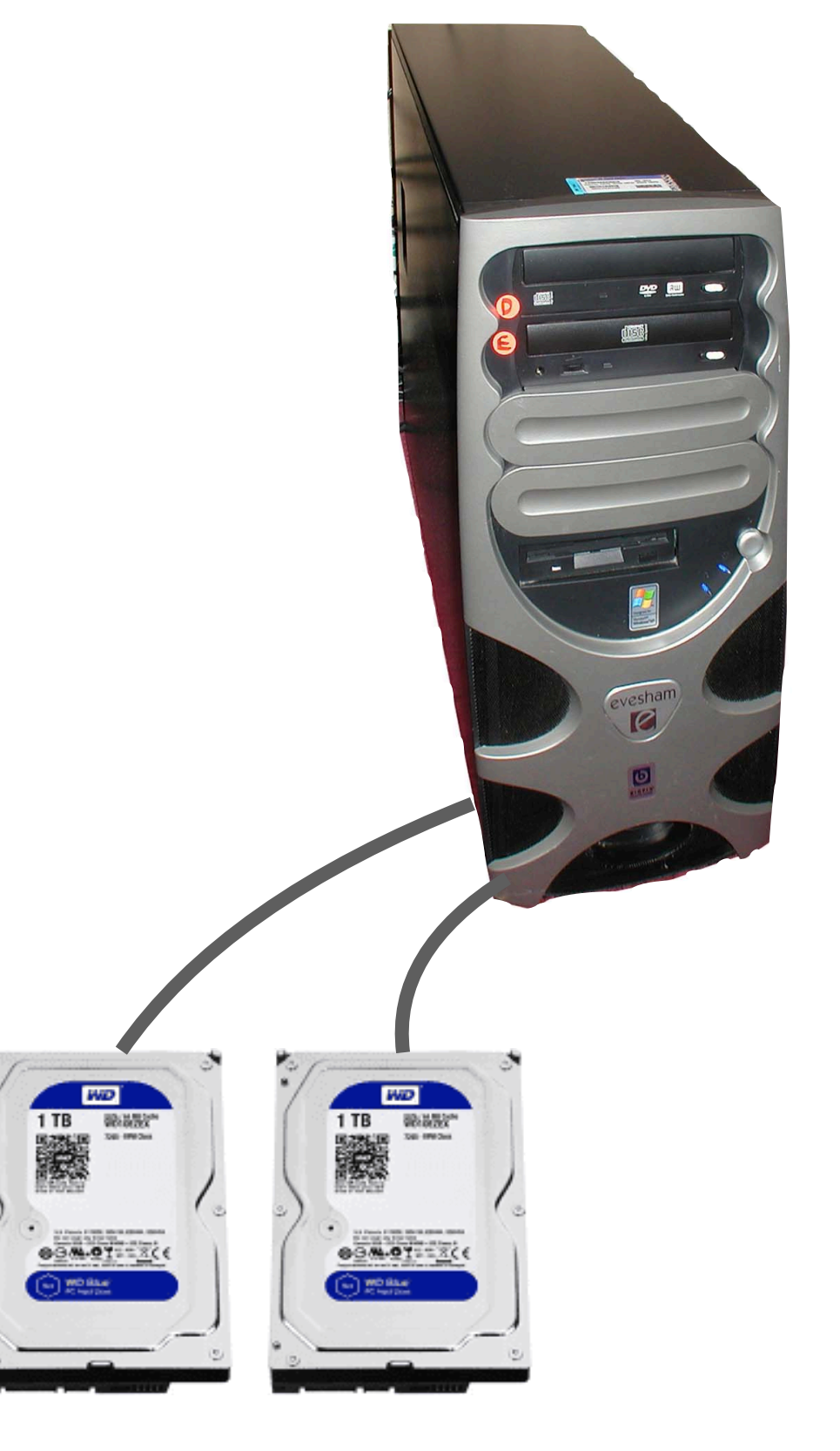

#### Each added drive is given its own drive letter

# Windows Storage Drives

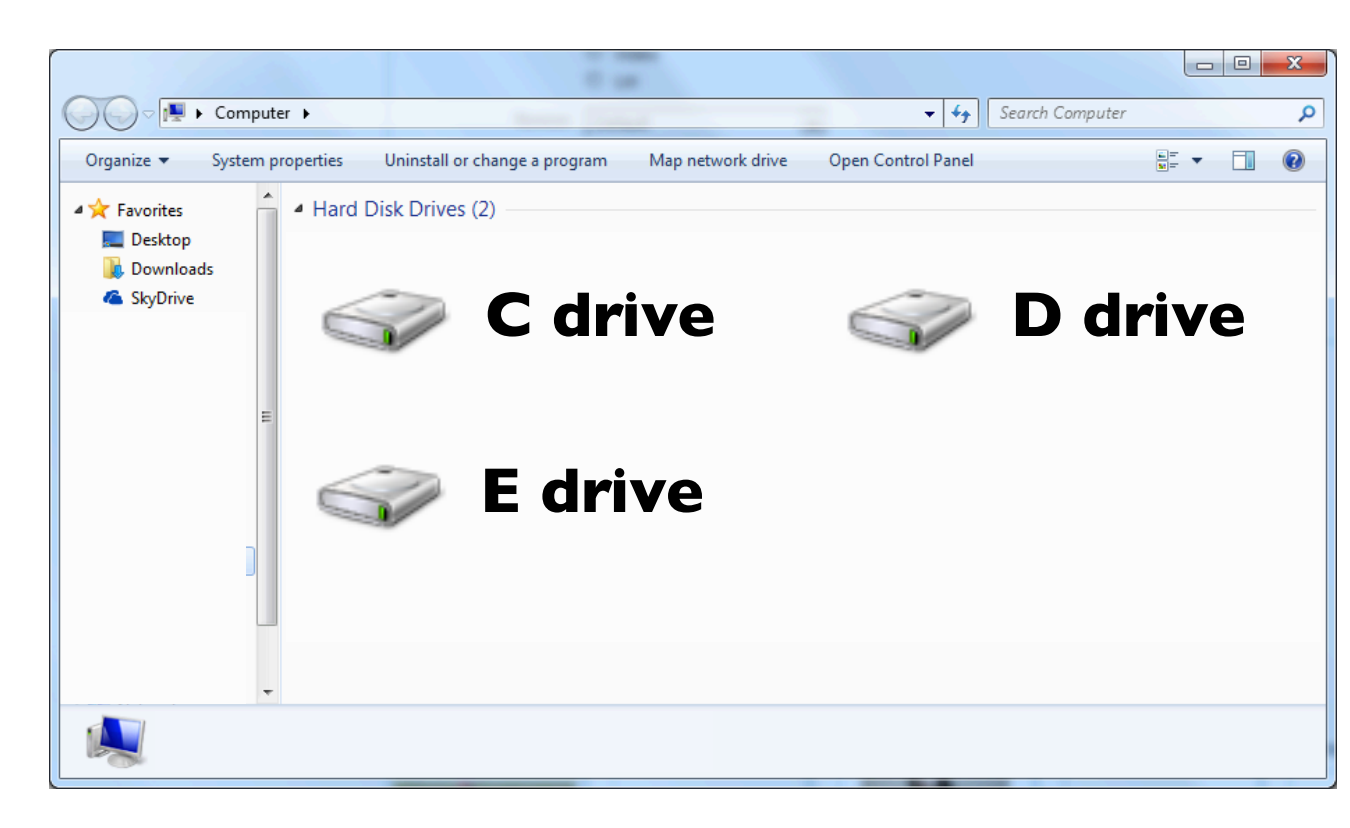

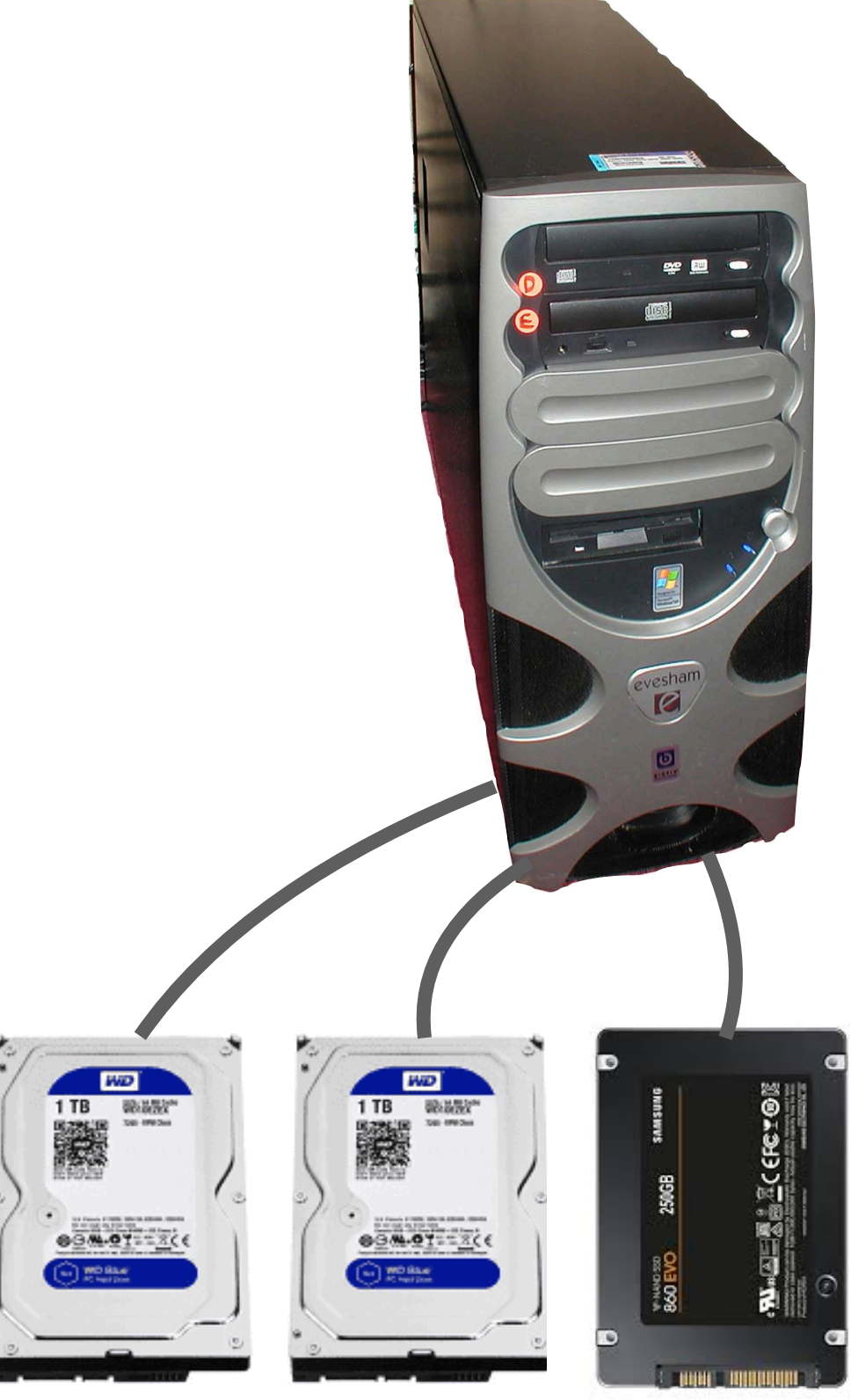

#### Each added drive is given its own drive letter

# **Today's Topics**

**Terminal Emulators and Shells** 

Navigation

- Storage Drives (Windows)
- Files
- Directories (aka Folders)
- Windows vs. Mac

Running Programs and Commands

Demos

#### **Files**

Each file has a name, called a "path name"

#### c:\README.txt

c:\hw.docx

d:\page.html

e:\main.py

#### **Files**

Each file has a name, called a "path name"

filename c:\README.txt

c:\hw.docx

d:\page.html

e:\main.py

**Files** 

Each file has a name, called a "path name"

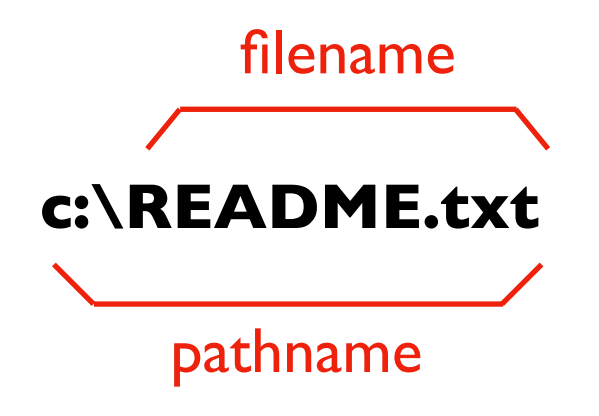

c:\hw.docx

d:\page.html

e:\main.py
Each file has a name, called a "path name"

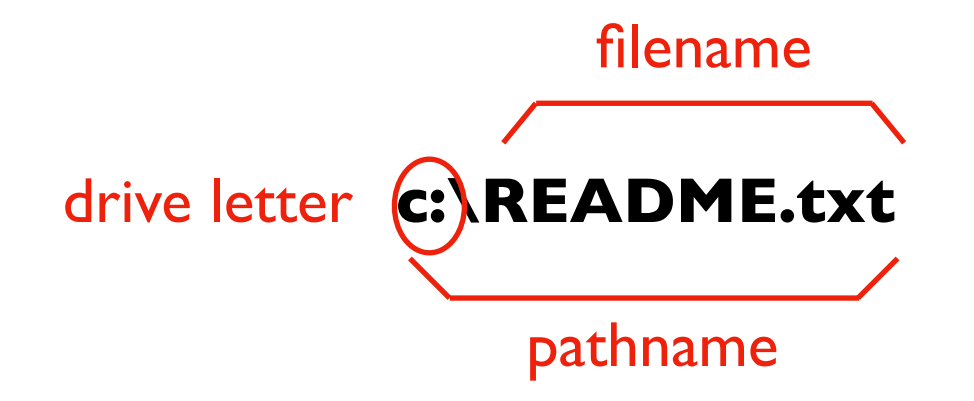

c:\hw.docx

d:\page.html

e:\main.py

Each file has a name, called a "path name"

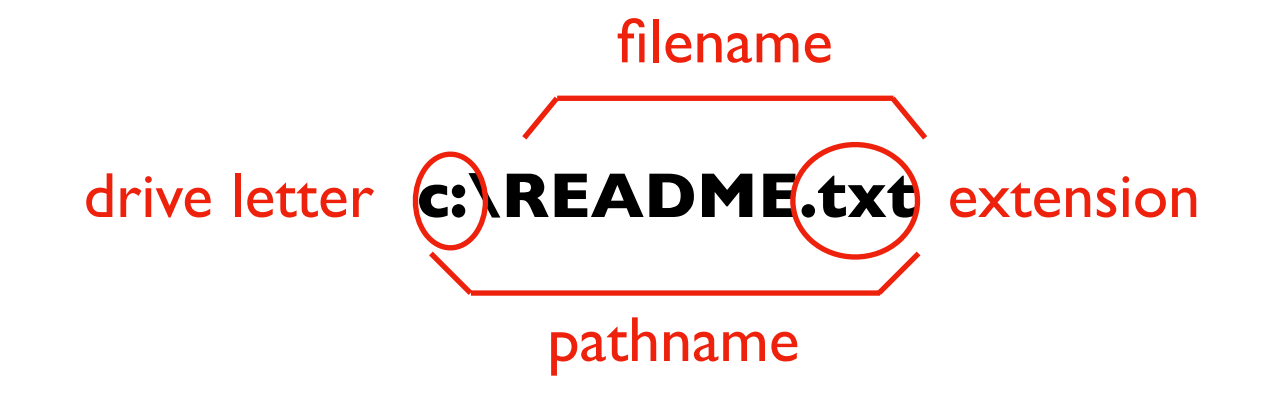

c:\hw.docx

d:\page.html

e:\main.py

Each file has a name, called a "path name"

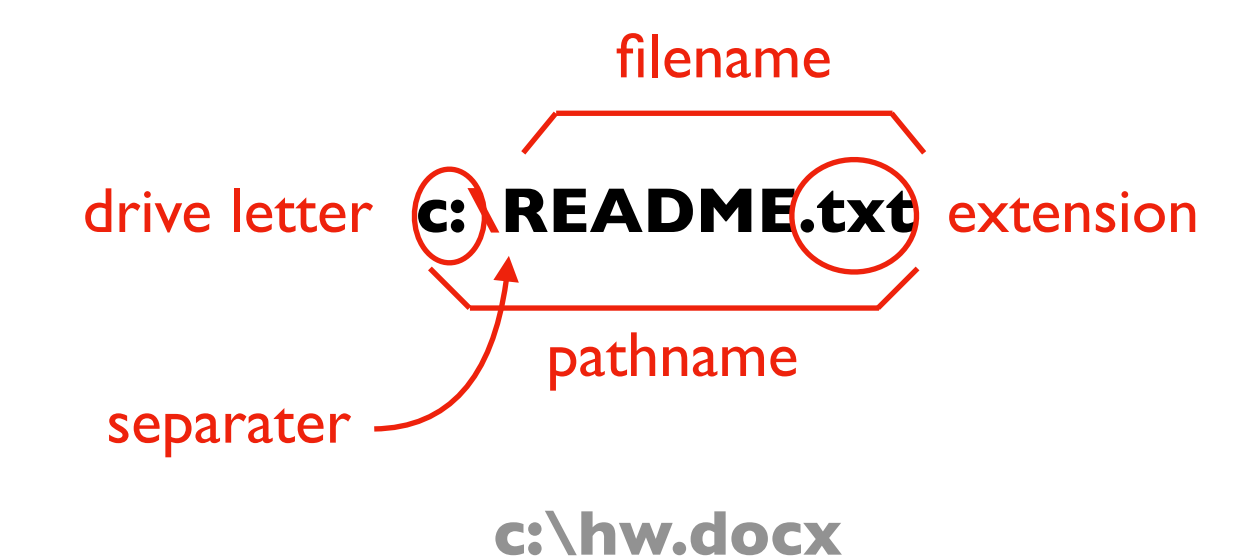

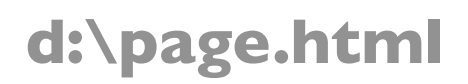

e:\main.py

Files might be either input or output for your programs

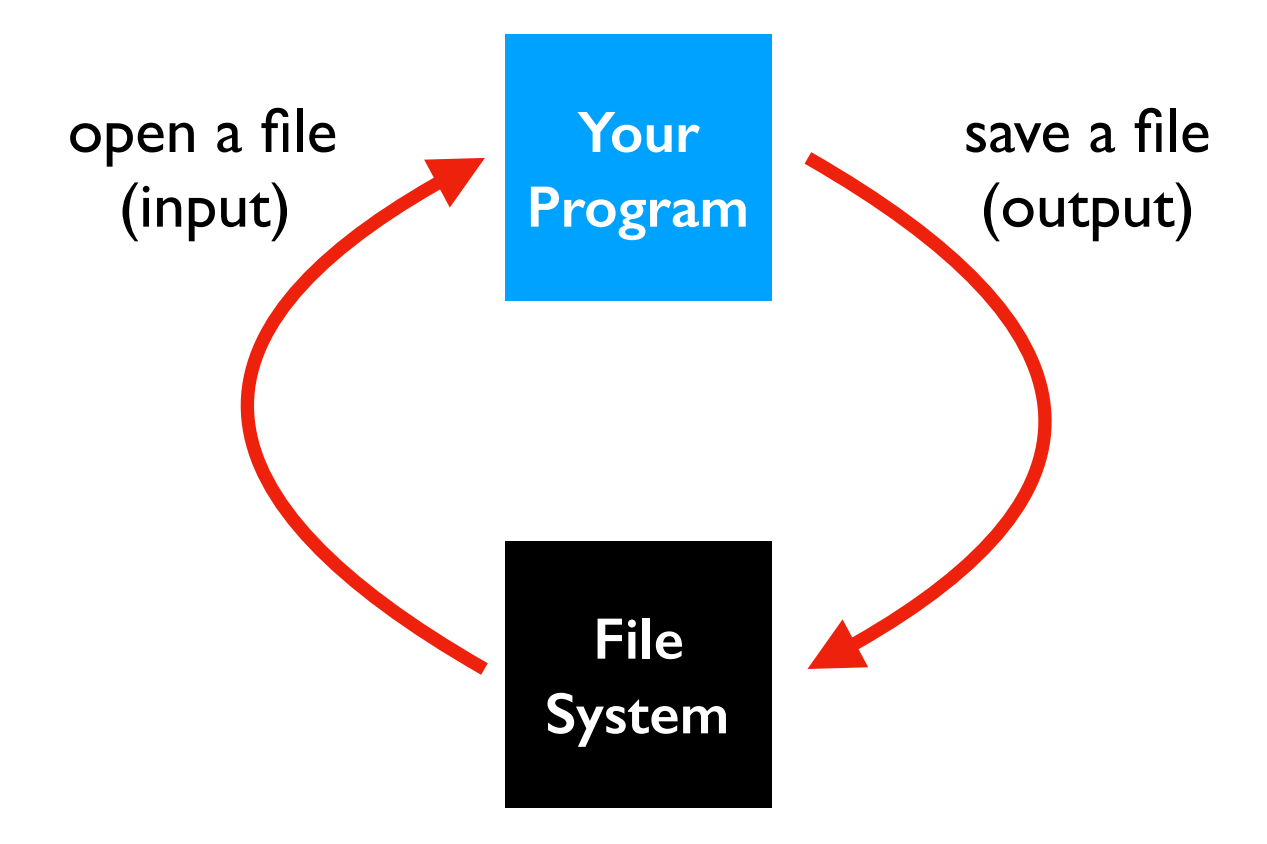

# **Today's Topics**

**Terminal Emulators and Shells** 

Navigation

- Storage Drives (Windows)
- Files
- Directories (aka Folders)
- Windows vs. Mac

Running Programs and Commands

Demos

Directories are used to organize files and sub directories

• Also called "folders"

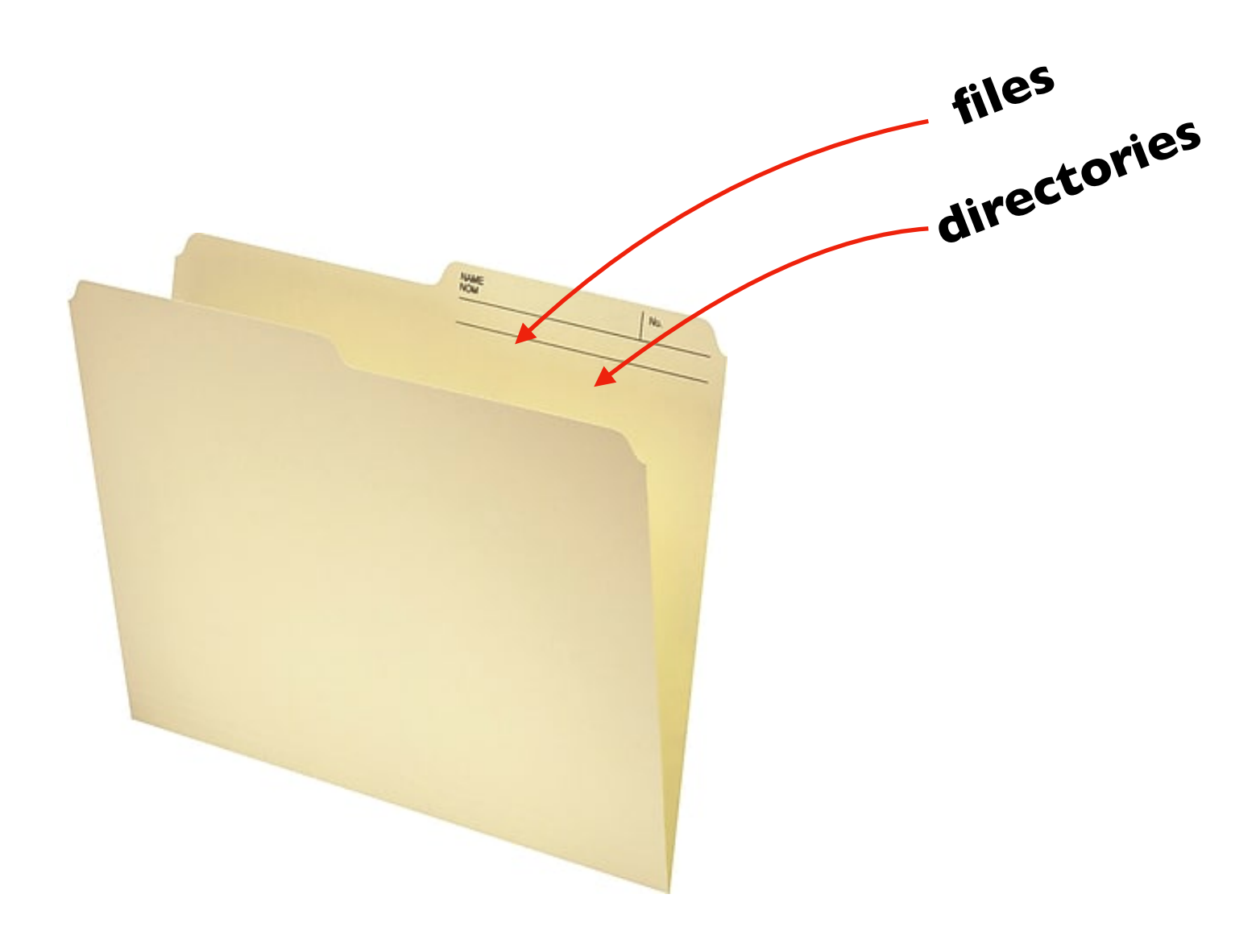

https://www.staples.ca/en/Staples-Recycled-File-Folder-I-2-Cut-Letter-Size-II-pt-Manila-I00-Pack/product\_I3579\_I-CA\_I\_2000I

Directories are used to organize files and sub directories

- Also called "folders"
- A directory also has pathname

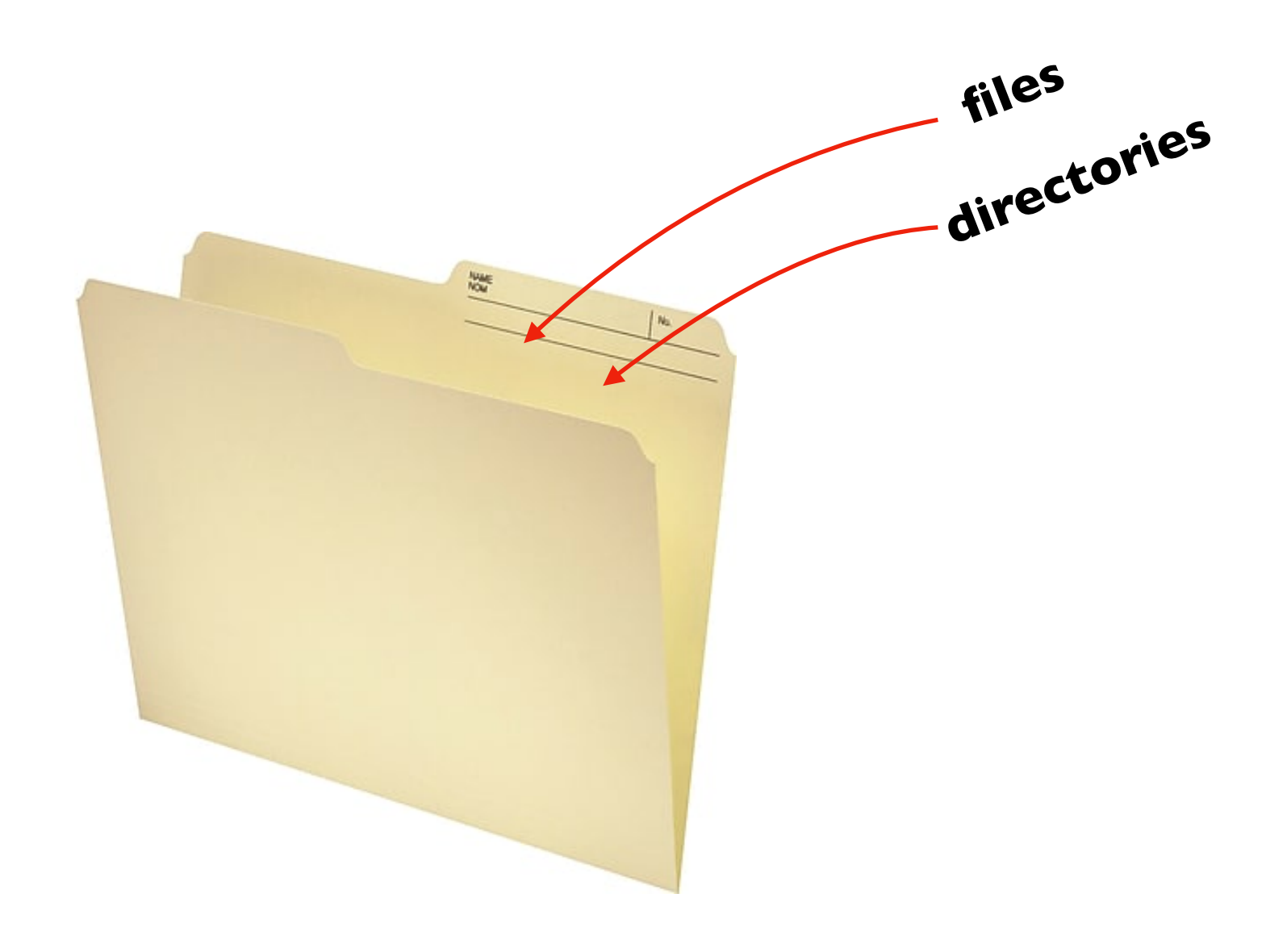

https://www.staples.ca/en/Staples-Recycled-File-Folder-I-2-Cut-Letter-Size-II-pt-Manila-100-Pack/product\_13579\_I-CA\_I\_20001

Directories are used to organize files and sub directories

- Also called "folders"
- A directory also has pathname

Example paths:

- c:\my-directory\file1.docx
- c:\my-directory\file2.docx
- c:\my-directory\file3.docx

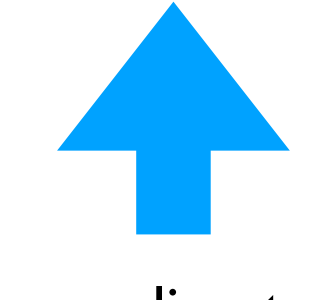

in my-directory

Directories are used to organize files and sub directories

- Also called "folders"
- A directory also has pathname

Example paths:

- c:\my-directory\file1.docx
- c:\my-directory\file2.docx
- c:\my-directory\file3.docx
- c:\directory1\directory2\file1.docx
- c:\same-dir\same-dir\readme.txt

Directories are used to organize files and sub directories

- Also called "folders"
- A directory also has pathname

Example paths:

- c:\my-directory\file1.docx
- c:\my-directory\file2.docx
- c:\my-directory\file3.docx
- c:\directory1\directory2\file1.docx
- c:\same-dir\same-dir\readme.txt

two types of paths: relative or absolute

Where is the Computer Science building?

- Answer I: 1210 W Dayton St, Madison, WI 53706
- Answer 2: on the other side of Johnson street

When is Answer 2 appropriate?

Where is the Computer Science building?

- Answer I: 1210 W Dayton St, Madison, WI 53706
- Answer 2: on the other side of Johnson street

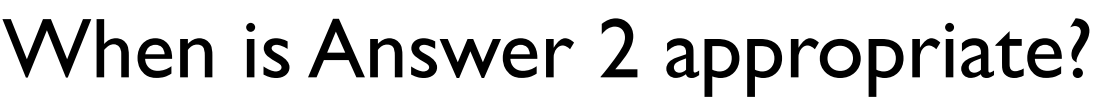

- When you're in the psychology building
- It may be more convenient

Where is the Computer Science building?

- Answer I: 1210 W Dayton St, Madison, WI 53706
- Answer 2: on the other side of Johnson street

When is Answer 2 appropriate?

- When you're in the psychology building
- It may be more convenient

Pathnames are absolute (answer I) or relative (answer 2)

- Absolute paths: always possible
- Relative paths: if current location is known

Where is the Computer Science building?

- Answer I: 1210 W Dayton St, Madison, WI 53706
- Answer 2: on the other side of Johnson street

When is Answer 2 appropriate?

- When you're in the psychology building
- It may be more convenient

Pathnames are absolute (answer I) or relative (answer 2)

- Absolute paths: always possible
- Relative paths: if current location is known
- Working Directory (our current location)

| Absolute Path    | Working Directory | Relative Path |
|------------------|-------------------|---------------|
| c:\test.txt      | c:\               | test.txt      |
| c:\x\y\z\my.docx | c:\x\y\z          |               |
| c:\x\y\z\my.docx | c:\x\y            |               |
| c:\x\y\z         | c:\x              |               |

| Absolute Path    | Working Directory | Relative Path |
|------------------|-------------------|---------------|
| c:\test.txt      | c:\               | test.txt      |
| c:\x\y\z\my.docx | c:\x\y\z          | my.docx       |
| c:\x\y\z\my.docx | c:\x\y            |               |
| c:\x\y\z         | c:\x              |               |

| Absolute Path    | Working Directory | Relative Path |
|------------------|-------------------|---------------|
| c:\test.txt      | c:\               | test.txt      |
| c:\x\y\z\my.docx | c:\x\y\z          | my.docx       |
| c:\x\y\z\my.docx | c:\x\y            | z\my.docx     |
| c:\x\y\z         | c:\x              |               |

| Absolute Path    | Working Directory | Relative Path |
|------------------|-------------------|---------------|
| c:\test.txt      | c:\               | test.txt      |
| c:\x\y\z\my.docx | c:\x\y\z          | my.docx       |
| c:\x\y\z\my.docx | c:\x\y            | z\my.docx     |
| c:\x\y\z         | c:\x              | y\z           |

| Absolute Path    | Working Directory | Relative Path |
|------------------|-------------------|---------------|
| c:\test.txt      | c:\               | test.txt      |
| c:\x\y\z\my.docx | c:\x\y\z          | my.docx       |
| c:\x\y\z\my.docx | c:\x\y            | z\my.docx     |
| c:\x\y\z         | c:\x              | y\z           |

- ".." means up a directory
- "." means current directory

| Absolute Path    | Working Directory | Relative Path |
|------------------|-------------------|---------------|
| c:\test.txt      | c:\               | test.txt      |
| c:\x\y\z\my.docx | c:\x\y\z          | my.docx       |
| c:\x\y\z\my.docx | c:\x\y            | z\my.docx     |
| c:\x\y\z         | c:\x              | y\z           |
| c:\test.txt      | c:\               | .\test.txt    |
| c:\test.txt      | c:\               |               |
| c:\x\y\z         | c:\x              |               |
| c:\x             | c:\x\y\z          |               |

- ".." means up a directory
- "." means current directory

| Absolute Path    | Working Directory | Relative Path |
|------------------|-------------------|---------------|
| c:\test.txt      | c:\               | test.txt      |
| c:\x\y\z\my.docx | c:\x\y\z          | my.docx       |
| c:\x\y\z\my.docx | c:\x\y            | z\my.docx     |
| c:\x\y\z         | c:\x              | y\z           |
| c:\test.txt      | c:\               | .\test.txt    |
| c:\test.txt      | c:\               | .\.\test.txt  |
| c:\x\y\z         | c:\x              |               |
| c:\x             | c:\x\y\z          |               |

- ".." means up a directory
- "." means current directory

| Absolute Path    | Working Directory | Relative Path |
|------------------|-------------------|---------------|
| c:\test.txt      | c:\               | test.txt      |
| c:\x\y\z\my.docx | c:\x\y\z          | my.docx       |
| c:\x\y\z\my.docx | c:\x\y            | z\my.docx     |
| c:\x\y\z         | c:\x              | y\z           |
| c:\test.txt      | c:\               | .\test.txt    |
| c:\test.txt      | c:\               | .\.\test.txt  |
| c:\x\y\z         | c:\x              | .\y\z         |
| c:\x             | c:\x\y\z          |               |

- ".." means up a directory
- "." means current directory

| Absolute Path    | Working Directory | Relative Path |
|------------------|-------------------|---------------|
| c:\test.txt      | c:\               | test.txt      |
| c:\x\y\z\my.docx | c:\x\y\z          | my.docx       |
| c:\x\y\z\my.docx | c:\x\y            | z\my.docx     |
| c:\x\y\z         | c:\x              | y\z           |
| c:\test.txt      | c:\               | .\test.txt    |
| c:\test.txt      | c:\               | .\.\test.txt  |
| c:\x\y\z         | c:\x              | .\y\z         |
| c:\x             | c:\x\y\z          | \             |

- ".." means up a directory
- "." means current directory

| Absolute Path    | Working Directory | Relative Path |
|------------------|-------------------|---------------|
| c:\test.txt      | c:\               | test.txt      |
| c:\x\y\z\my.docx | c:\x\y\z          | my.docx       |
| c:\x\y\z\my.docx | c:\x\y            | z\my.docx     |
| c:\x\y\z         | c:\x              | y∖z           |
| c:\test.txt      | c:\               | .\test.txt    |
| c:\test.txt      | c:\               | .\.\test.txt  |
| c:\x\y\z         | c:\x              | .\y\z         |
| c:\x             | c:\x\y\z          | \             |
| c:\B\file.txt    | c:\A              |               |

- ".." means up a directory
- "." means current directory

| Absolute Path    | Working Directory | Relative Path |
|------------------|-------------------|---------------|
| c:\test.txt      | c:\               | test.txt      |
| c:\x\y\z\my.docx | c:\x\y\z          | my.docx       |
| c:\x\y\z\my.docx | c:\x\y            | z\my.docx     |
| c:\x\y\z         | c:\x              | y∖z           |
| c:\test.txt      | c:\               | .\test.txt    |
| c:\test.txt      | c:\               | .\.\test.txt  |
| c:\x\y\z         | c:\x              | .\y\z         |
| c:\x             | c:\x\y\z          | \             |
| c:\B\file.txt    | c:\A              | \B\file.txt   |

- ".." means up a directory
- "." means current directory

| Absolute Path    | Working Directory | Relative Path |
|------------------|-------------------|---------------|
| c:\test.txt      | c:\               | test.txt      |
| c:\x\y\z\my.docx | c:\x\y\z          | my.docx       |
| c:\x\y\z\my.docx | c:\x\y            | z\my.docx     |
| c:\x\y\z         | c:\x              | y∖z           |
| c:\test.txt      | c:\               | .\test.txt    |
| c:\test.txt      | c:\               | .\.\test.txt  |
| c:\x\y\z         | c:\x              | .\y\z         |
| c:\x             | c:\x\y\z          | \             |
| c:\B\file.txt    | c:\A              | \B\file.txt   |

- ".." means up a directory
- "." means current directory

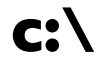

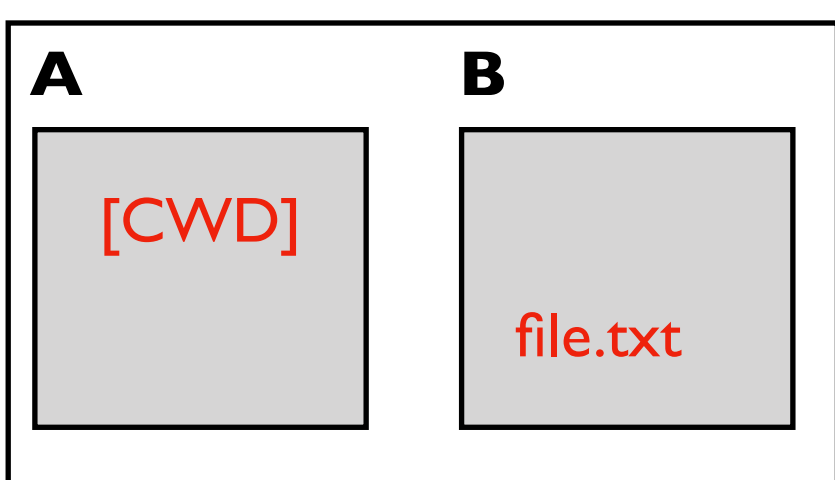

| Absolute Path    | Working Directory | Relative Path |
|------------------|-------------------|---------------|
| c:\test.txt      | c:\               | test.txt      |
| c:\x\y\z\my.docx | c:\x\y\z          | my.docx       |
| c:\x\y\z\my.docx | c:\x\y            | z\my.docx     |
| c:\x\y\z         | c:\x              | y∖z           |
| c:\test.txt      | c:\               | .\test.txt    |
| c:\test.txt      | c:\               | .\.\test.txt  |
| c:\x\y\z         | c:\x              | .\y\z         |
| c:\x             | c:\x\y\z          | \             |
| c:\B\file.txt    | c:\A              | \B\file.txt   |

- ".." means up a directory
- "." means current directory

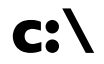

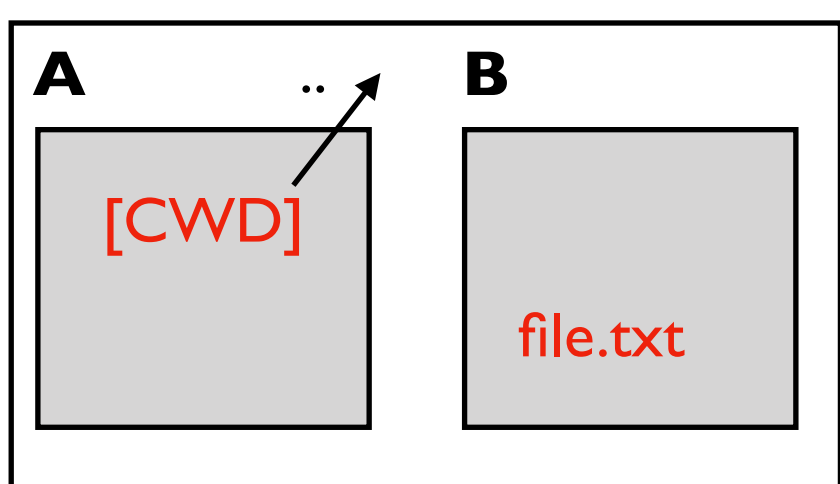

| Absolute Path    | Working Directory | Relative Path |
|------------------|-------------------|---------------|
| c:\test.txt      | c:\               | test.txt      |
| c:\x\y\z\my.docx | c:\x\y\z          | my.docx       |
| c:\x\y\z\my.docx | c:\x\y            | z\my.docx     |
| c:\x\y\z         | c:\x              | y∖z           |
| c:\test.txt      | c:\               | .\test.txt    |
| c:\test.txt      | c:\               | .\.\test.txt  |
| c:\x\y\z         | c:\x              | .\y\z         |
| c:\x             | c:\x\y\z          | \             |
| c:\B\file.txt    | c:\A              | \B\file.txt   |

- ".." means up a directory
- "." means current directory

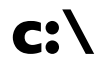

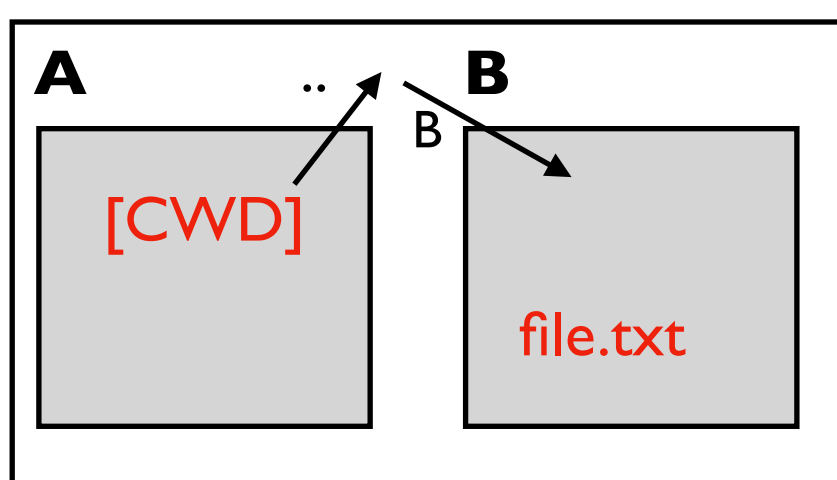

| Absolute Path    | Working Directory | Relative Path |
|------------------|-------------------|---------------|
| c:\test.txt      | c:\               | test.txt      |
| c:\x\y\z\my.docx | c:\x\y\z          | my.docx       |
| c:\x\y\z\my.docx | c:\x\y            | z\my.docx     |
| c:\x\y\z         | c:\x              | y∖z           |
| c:\test.txt      | c:\               | .\test.txt    |
| c:\test.txt      | c:\               | .\.\test.txt  |
| c:\x\y\z         | c:\x              | .\y\z         |
| c:\x             | c:\x\y\z          | \             |
| c:\B\file.txt    | c:\A              | \B\file.txt   |

- ".." means up a directory
- "." means current directory

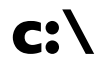

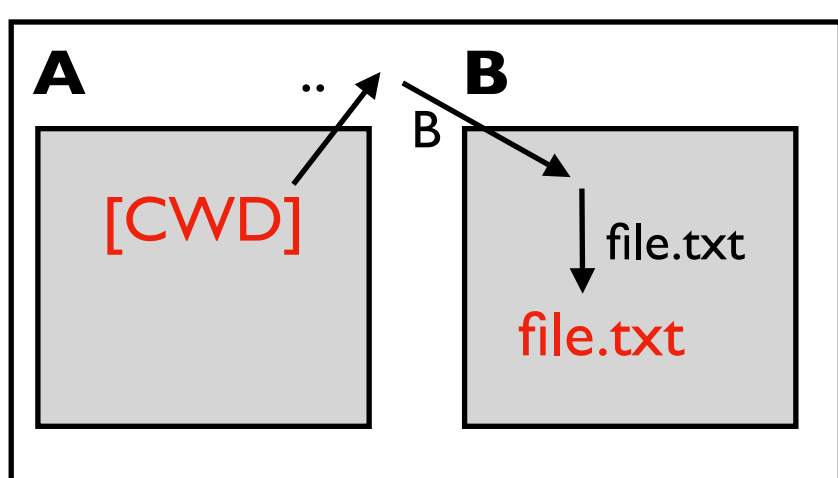

| Absolute Path    | Working Directory | Relative Path |
|------------------|-------------------|---------------|
| c:\test.txt      | c:\               | test.txt      |
| c:\x\y\z\my.docx | c:\x\y\z          | my.docx       |
| c:\x\y\z\my.docx | c:\x\y            | z\my.docx     |
| c:\x\y\z         | c:\x              | y\z           |
| c:\test.txt      | c:\               | .\test.txt    |
| c:\test.txt      | c:\               | .\.\test.txt  |
| c:\x\y\z         | c:\x              | .\y\z         |
| c:\x             | c:\x\y\z          | \             |
| c:\B\file.txt    | c:\A              | \B\file.txt   |

#### Two special directory names

- ".." means up a directory
- "." means current directory

more examples in demo later...

# **Today's Topics**

**Terminal Emulators and Shells** 

Navigation

- Storage Drives (Windows)
- Files
- Directories (aka Folders)
- Windows vs. Mac

#### Running Programs and Commands

#### Demos

## Multiple Drives in Mac

#### Windows

- Absolute paths start with c:\ or d:\
- Indicates which drive

#### Mac

- Absolute paths start with /
- Example: /Users/tyler/my-file.docx
- Don't know which drive

How can we use multiple drives if every file paths starts the same???

## Multiple Drives in Mac

#### Windows

- Absolute paths start with c:\ or d:\
- Indicates which drive

#### Mac

- Absolute paths start with /
- Example: /Users/tyler/my-file.docx
- Don't know which drive

How can we use multiple drives if every file paths starts the same??? /.....

Answer: different drives feel like different directories

## Comparison

| Windows                                                         | Mac                                                 | Drives |
|-----------------------------------------------------------------|-----------------------------------------------------|--------|
| c:\Users\tyler\file.txt<br>c:\Program Files<br>c:\Windows\\Logs | /Users/tyler/file.txt<br>/usr/local/bin<br>/var/log |        |
| d:\<br>d:\A                                                     | /Volumes/backup<br>/Volumes/backup/A                |        |
| e:\movies<br>e:\movies\demol.mov                                | /Volumes/movies<br>/Volumes/movies/demo1.mov        |        |

## Comparison

#### on a Mac, a path doesn't tell you what drive you're on

| Windows                                                         | Mac                                                 | Drives |
|-----------------------------------------------------------------|-----------------------------------------------------|--------|
| c:\Users\tyler\file.txt<br>c:\Program Files<br>c:\Windows\\Logs | /Users/tyler/file.txt<br>/usr/local/bin<br>/var/log |        |
| d:\<br>d:\A                                                     | /Volumes/backup<br>/Volumes/backup/A                |        |
| e:\movies<br>e:\movies\demol.mov                                | /Volumes/movies<br>/Volumes/movies/demol.mov        |        |

# **Today's Topics**

**Terminal Emulators and Shells** 

Navigation

#### Running Programs and Commands

- Navigational commands
- Arguments
- Saving output

Demos
We'll cover a few simple examples for reference in the slides, then go into more detail in the demo...

Most of these examples work in both PowerShell (Windows) and bash (Mac)

# **Today's Topics**

**Terminal Emulators and Shells** 

Navigation

#### Running Programs and Commands

- Navigational commands
- Arguments
- Saving output

Demos

## Where am I? (What directory am I in?)

Command: **pwd** 

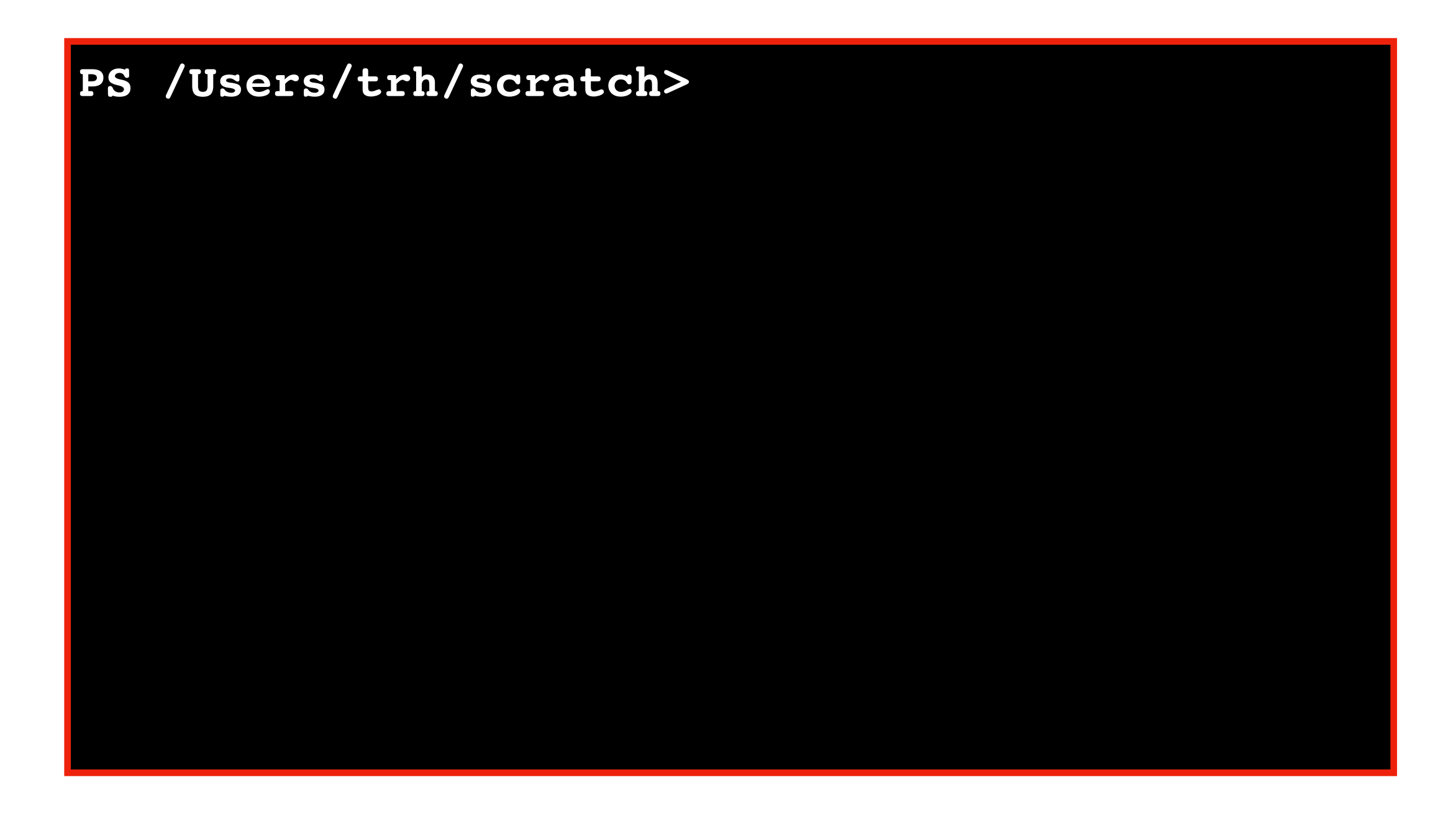

## Where am I? (What directory am I in?)

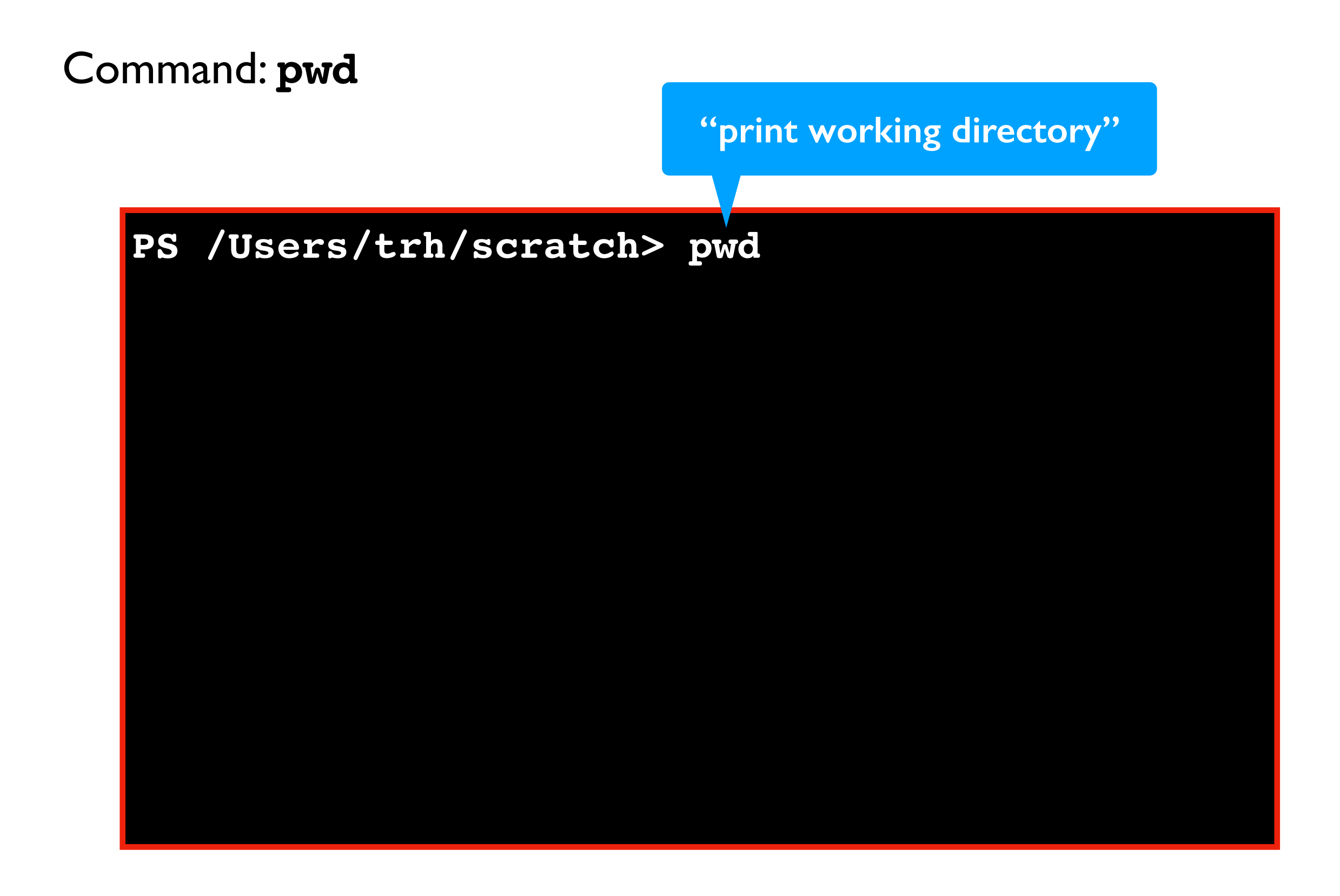

## Where am I? (What directory am I in?)

Command: **pwd** 

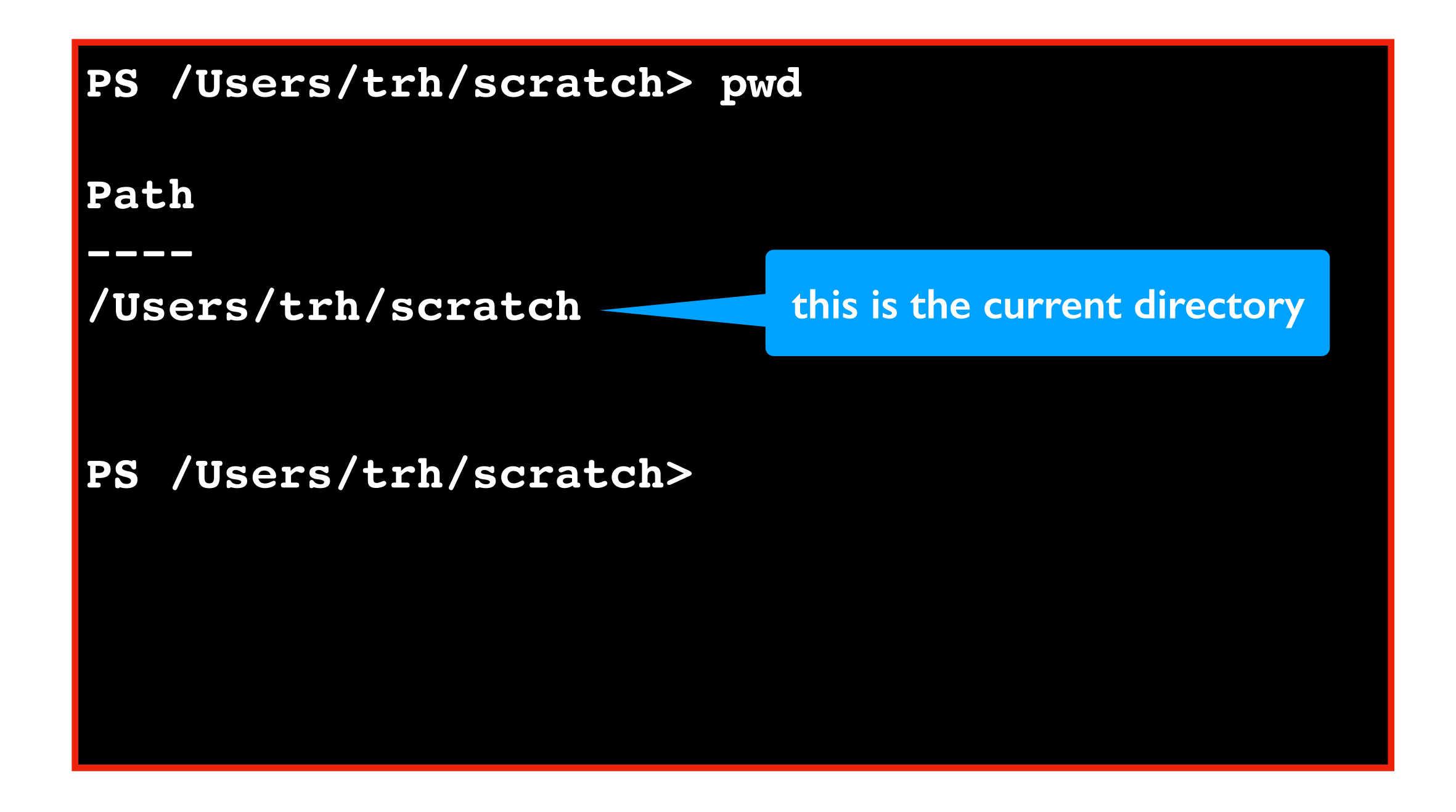

## Go up a directory

Command: cd ..

PS /Users/trh/scratch> pwd Path /Users/trh/scratch **PS** /Users/trh/scratch>

## Go up a directory

Command: cd ..

PS /Users/trh/scratch> pwd Path /Users/trh/scratch PS /Users/trh/scratch> cd ..

## Go up a directory

Command: cd ..

| PS       | /Users/trh/scratch>                | pwd |
|----------|------------------------------------|-----|
| Pat      | :h                                 |     |
| /បទ      | sers/trh/scratch                   |     |
| PS<br>PS | /Users/trh/scratch><br>/Users/trh> | cd  |

#### **Clear the screen**

Command: **clear** 

| <b>PS</b> /Users/trh/scrat                 | ch> pwd      |  |
|--------------------------------------------|--------------|--|
| Path                                       |              |  |
| /Users/trh/scratch                         |              |  |
| PS /Users/trh/scrat<br>PS /Users/trh> clea | ch> cd<br>ar |  |

#### **Clear the screen**

Command: **clear** 

PS /Users/trh>

82

## Go inside a directory

Command: cd directory-name

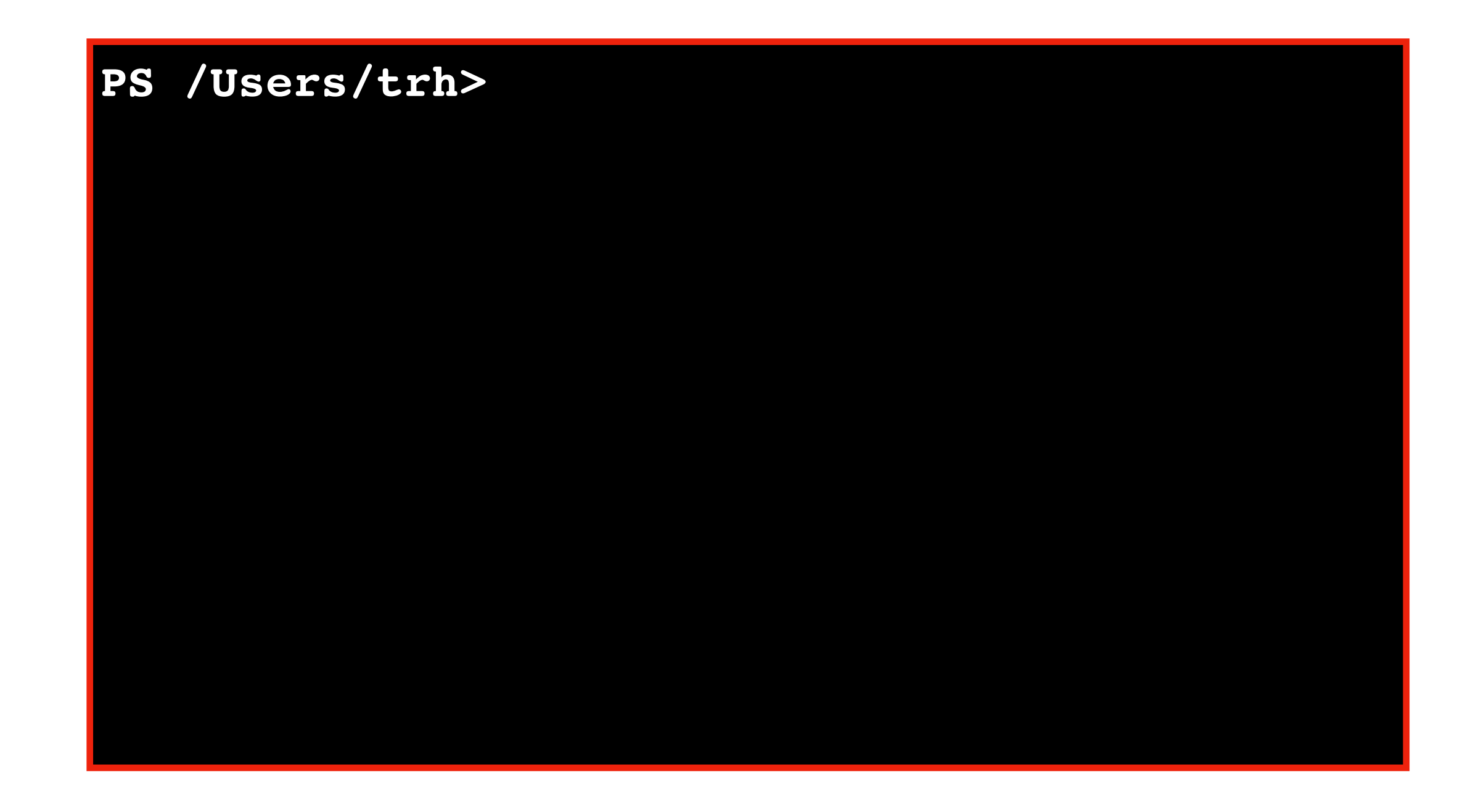

## Go inside a directory

Command: cd directory-name

name of directory we started in

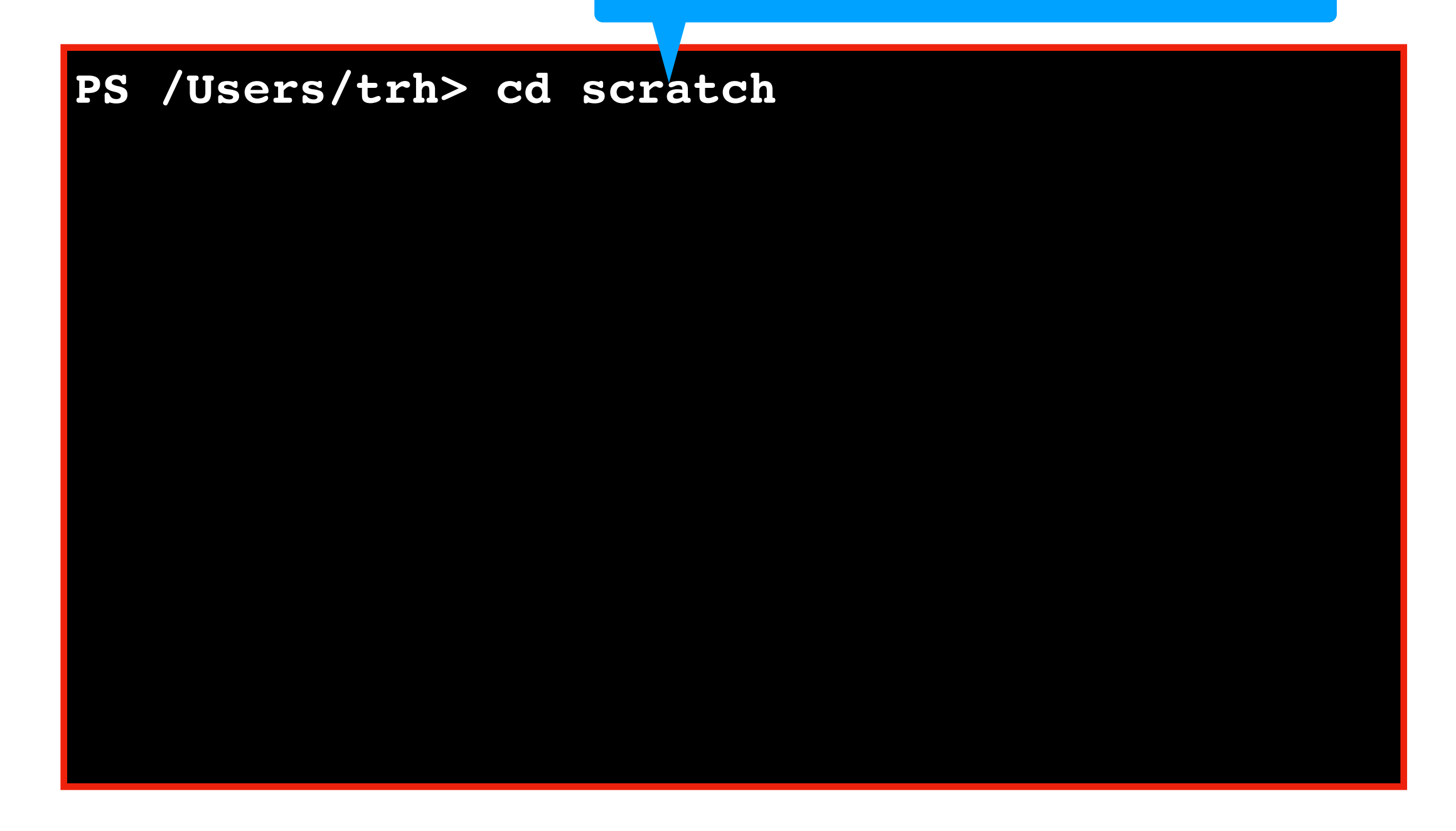

### Go inside a directory

Command: cd directory-name

PS /Users/trh> cd scratch
PS /Users/trh/scratch>

#### Go to top directory

Command: cd /

is this Windows or Mac?

PS /Users/trh> cd scratch
PS /Users/trh/scratch> cd /

## Go to top directory

Command: cd /

PS /Users/trh> cd scratch
PS /Users/trh/scratch> cd /
PS />

### View contents of current directory

Command: **1s** 

PS /Users/trh> cd scratch
PS /Users/trh/scratch> cd /
PS />

#### View contents of current directory

Command: **1s** 

PS /Users/trh> cd scratch
PS /Users/trh/scratch> cd /
PS /> ls

#### View contents of current directory

Command: **1s** 

| PS /Users/trh> cd scratch   |                           |  |  |  |
|-----------------------------|---------------------------|--|--|--|
| PS /Users/trh/scratch> cd / |                           |  |  |  |
| PS /> ls                    |                           |  |  |  |
| Applications                | etc                       |  |  |  |
| Library                     | home                      |  |  |  |
| Network                     | installer.failurerequests |  |  |  |
| System                      | net                       |  |  |  |
| Users                       | README.txt                |  |  |  |
| PS />                       |                           |  |  |  |
|                             |                           |  |  |  |

Command: cat file-name

| PS /Users/trh> cd scratch   |                           |  |  |  |
|-----------------------------|---------------------------|--|--|--|
| PS /Users/trh/scratch> cd / |                           |  |  |  |
| PS /> ls                    |                           |  |  |  |
| Applications                | etc                       |  |  |  |
| Library                     | home                      |  |  |  |
| Network                     | installer.failurerequests |  |  |  |
| System                      | net                       |  |  |  |
| Users                       | README.txt                |  |  |  |
| PS />                       |                           |  |  |  |
|                             |                           |  |  |  |

Command: cat file-name

| PS /Users/trh> cd scratch   |                           |  |  |  |
|-----------------------------|---------------------------|--|--|--|
| PS /Users/trh/scratch> cd / |                           |  |  |  |
| PS /> ls                    |                           |  |  |  |
| Applications                | etc                       |  |  |  |
| Library                     | home                      |  |  |  |
| Network                     | installer.failurerequests |  |  |  |
| System                      | net                       |  |  |  |
| Users                       | README.txt                |  |  |  |
| PS /> cat README.txt        |                           |  |  |  |

Command: cat file-name

**PS** /Users/trh> cd scratch PS /Users/trh/scratch> cd / **PS** /> ls Applications etc Library home Network installer.failurerequests System net README.txt Users PS /> cat README.txt The file says Hello! **PS** />

Command: cat file-name

| PS /Users/trh> cd scratch                       |                           |  |  |  |
|-------------------------------------------------|---------------------------|--|--|--|
| PS /Users/trh/scratch> cd /                     |                           |  |  |  |
| PS /> ls                                        |                           |  |  |  |
| Applications etc                                |                           |  |  |  |
| Library                                         | home                      |  |  |  |
| Network                                         | installer.failurerequests |  |  |  |
| System                                          | net                       |  |  |  |
| Users                                           | README.txt                |  |  |  |
| PS /> cat README.txt                            |                           |  |  |  |
| The file says Hello! < data saved in README.txt |                           |  |  |  |
| PS />                                           |                           |  |  |  |

# **Today's Topics**

**Terminal Emulators and Shells** 

Navigation

Running Programs and Commands

- Navigational commands
- Arguments
- Saving output

Demos

## Arguments (program input)

| PS /Users/trh> cd scratch   |                           |  |  |  |
|-----------------------------|---------------------------|--|--|--|
| PS /Users/trh/scratch> cd / |                           |  |  |  |
| PS /> ls                    |                           |  |  |  |
| Applications                | etc                       |  |  |  |
| Library                     | home                      |  |  |  |
| Network                     | installer.failurerequests |  |  |  |
| System                      | net                       |  |  |  |
| Users                       | README.txt                |  |  |  |
| PS /> cat README.tx         | t                         |  |  |  |
| The file says Hello!        |                           |  |  |  |
| PS />                       |                           |  |  |  |

## Arguments (program input)

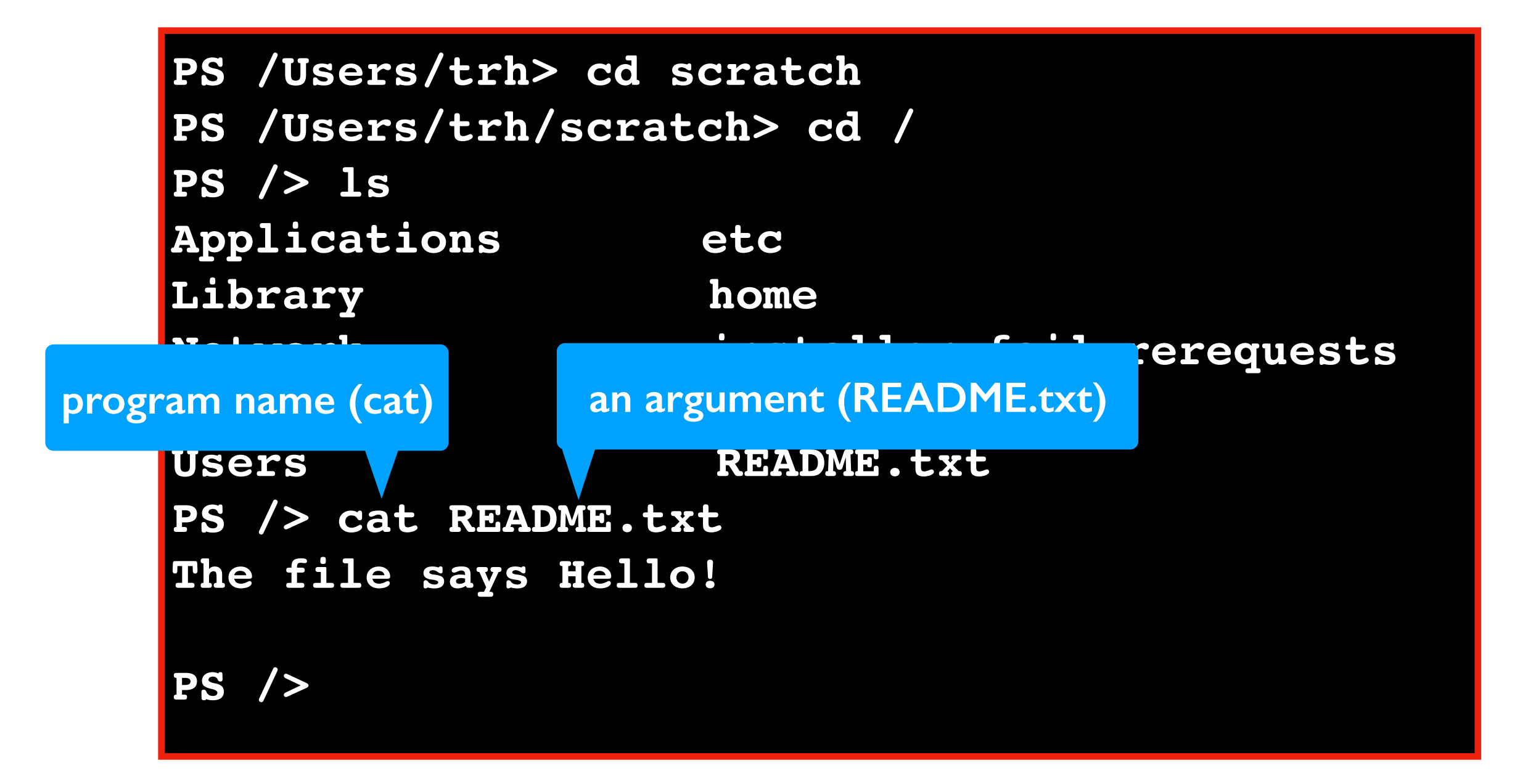

#### PS /Users/trh>

#### PS /Users/trh> echo hello

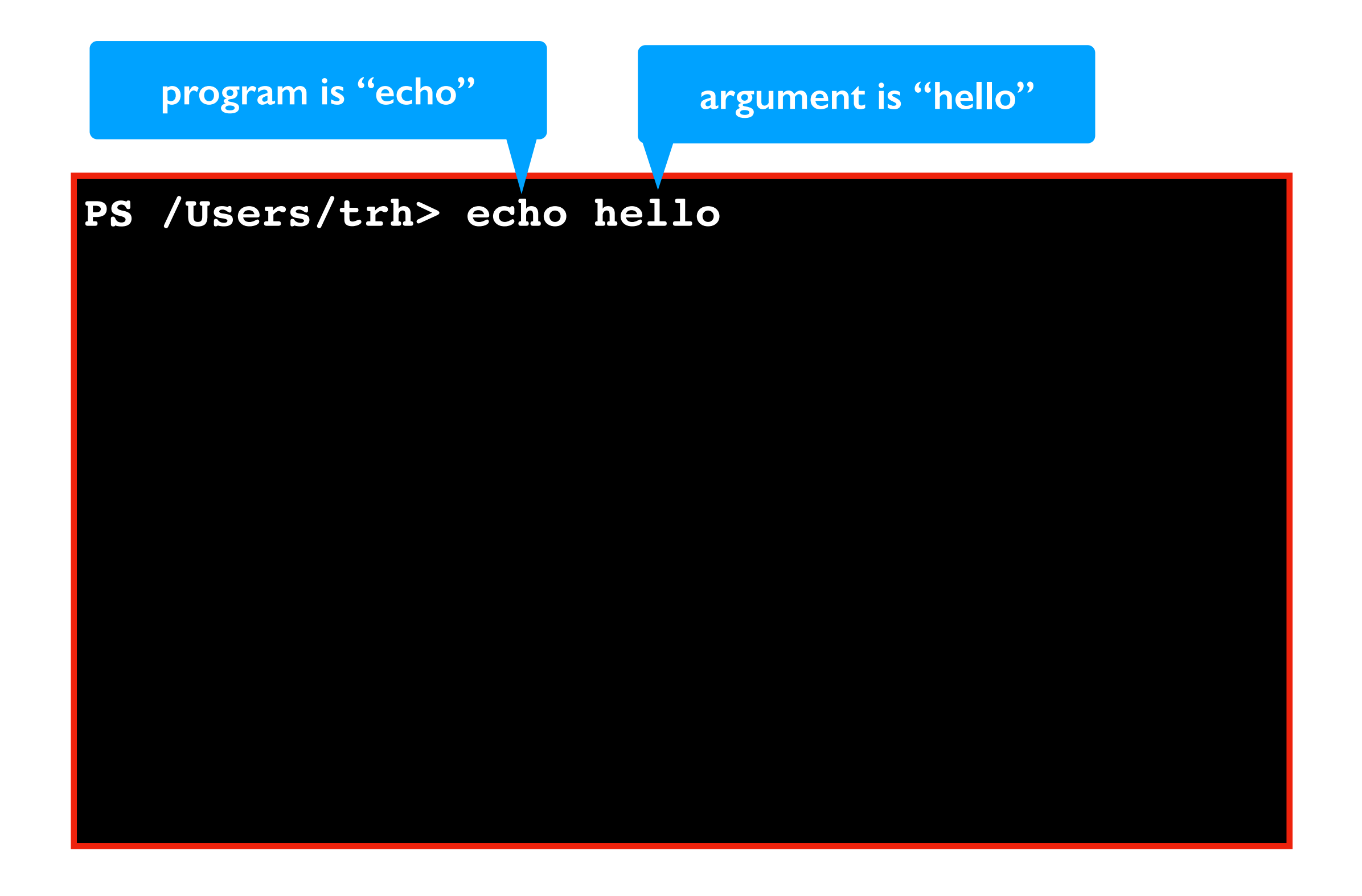

PS /Users/trh> echo hello
hello
PS /Users/trh>

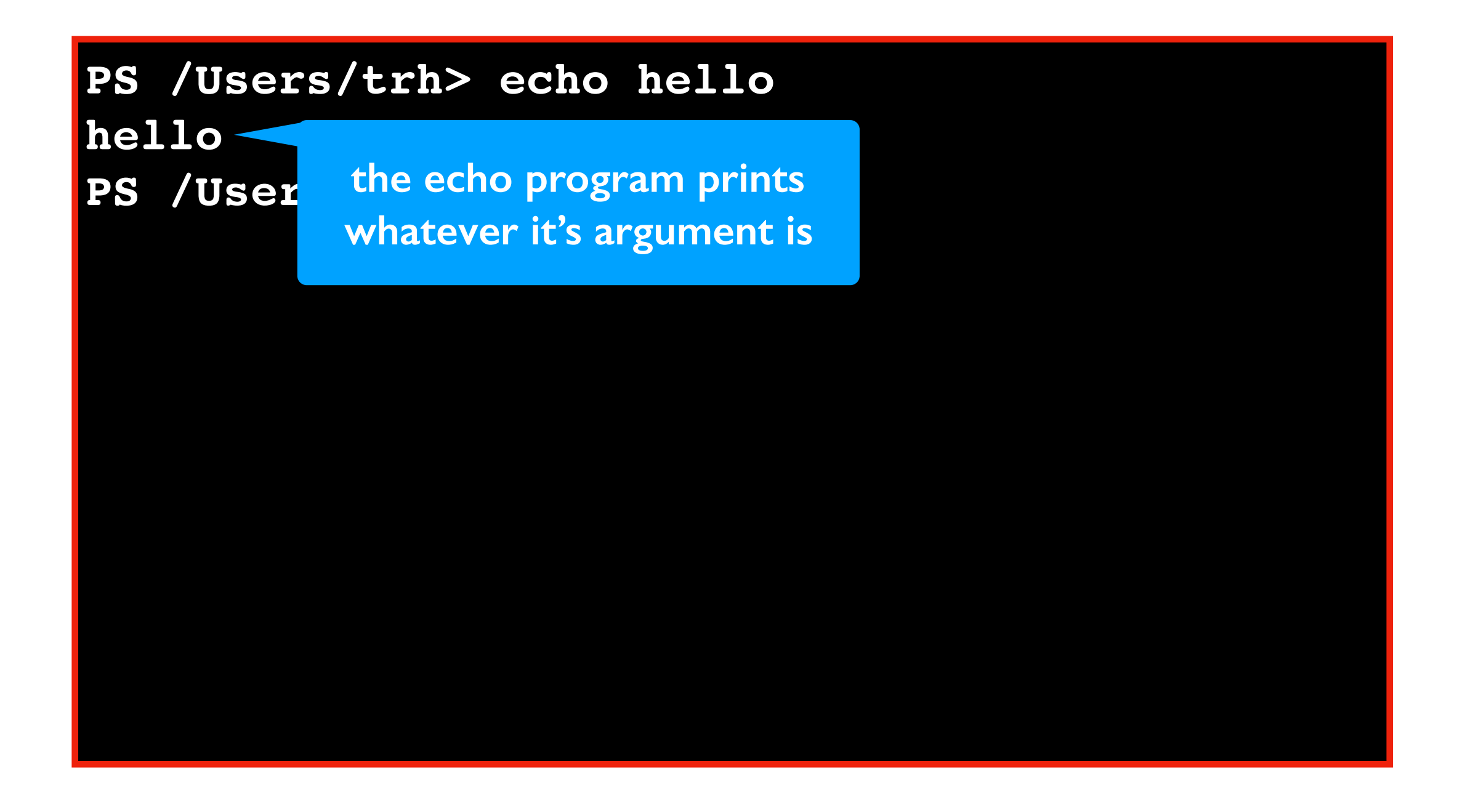

# **Today's Topics**

**Terminal Emulators and Shells** 

Navigation

Running Programs and Commands

- Navigational commands
- Arguments
- Saving output

#### Demos

Format: **program** > **file-name** 

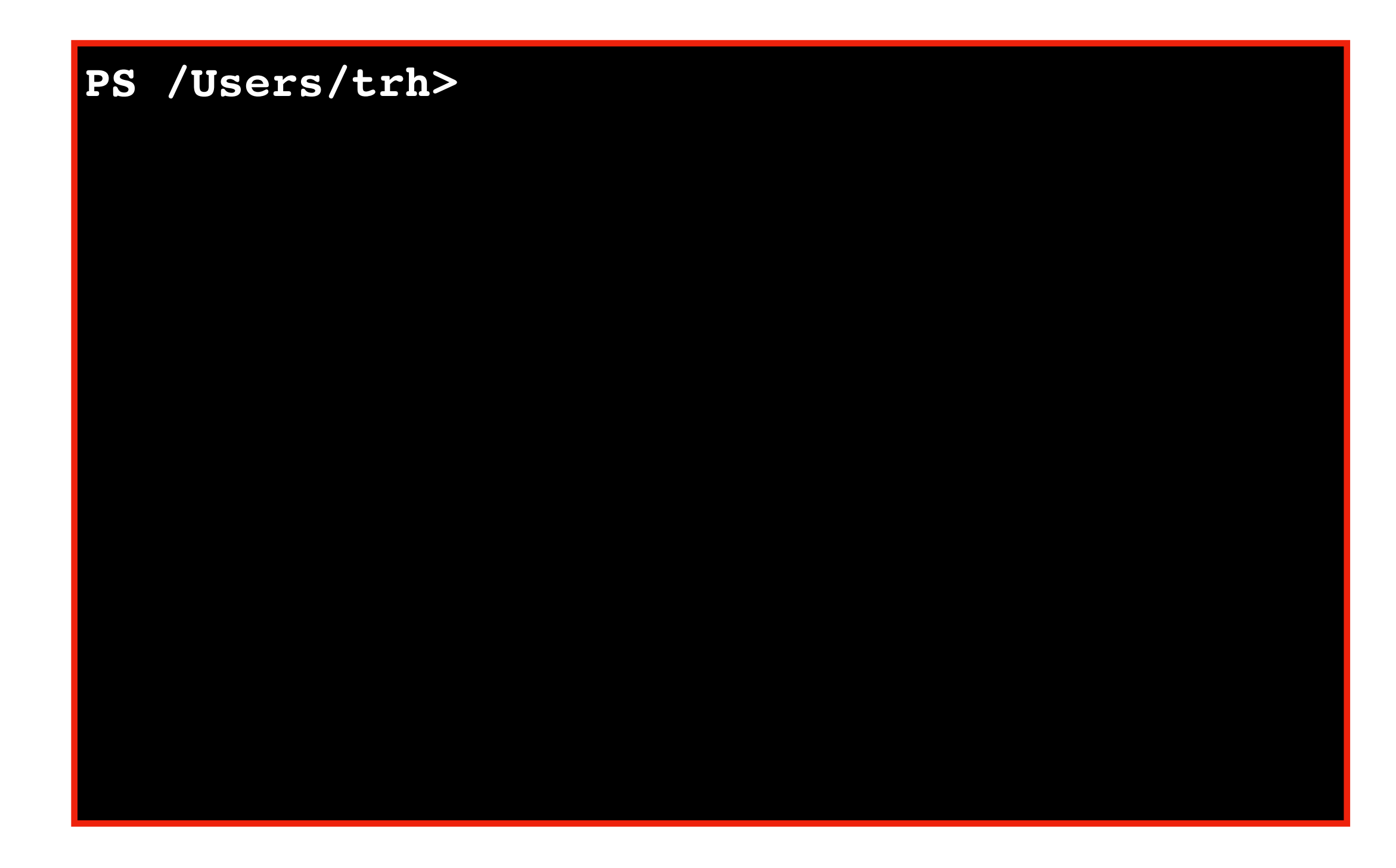

Format: program > file-name

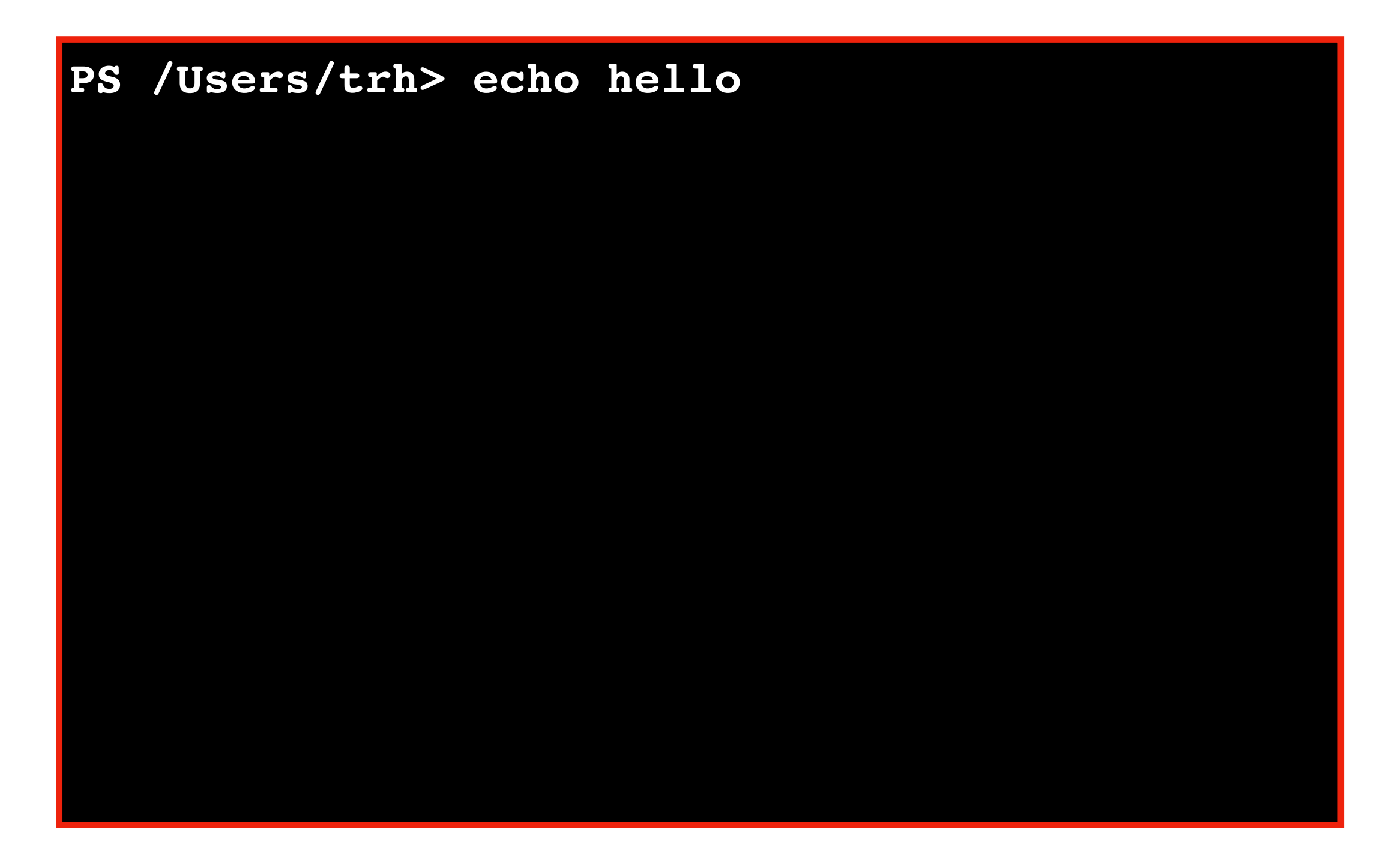

Format: program > file-name

PS /Users/trh> echo hello
hello
PS /Users/trh>

Format: program > file-name

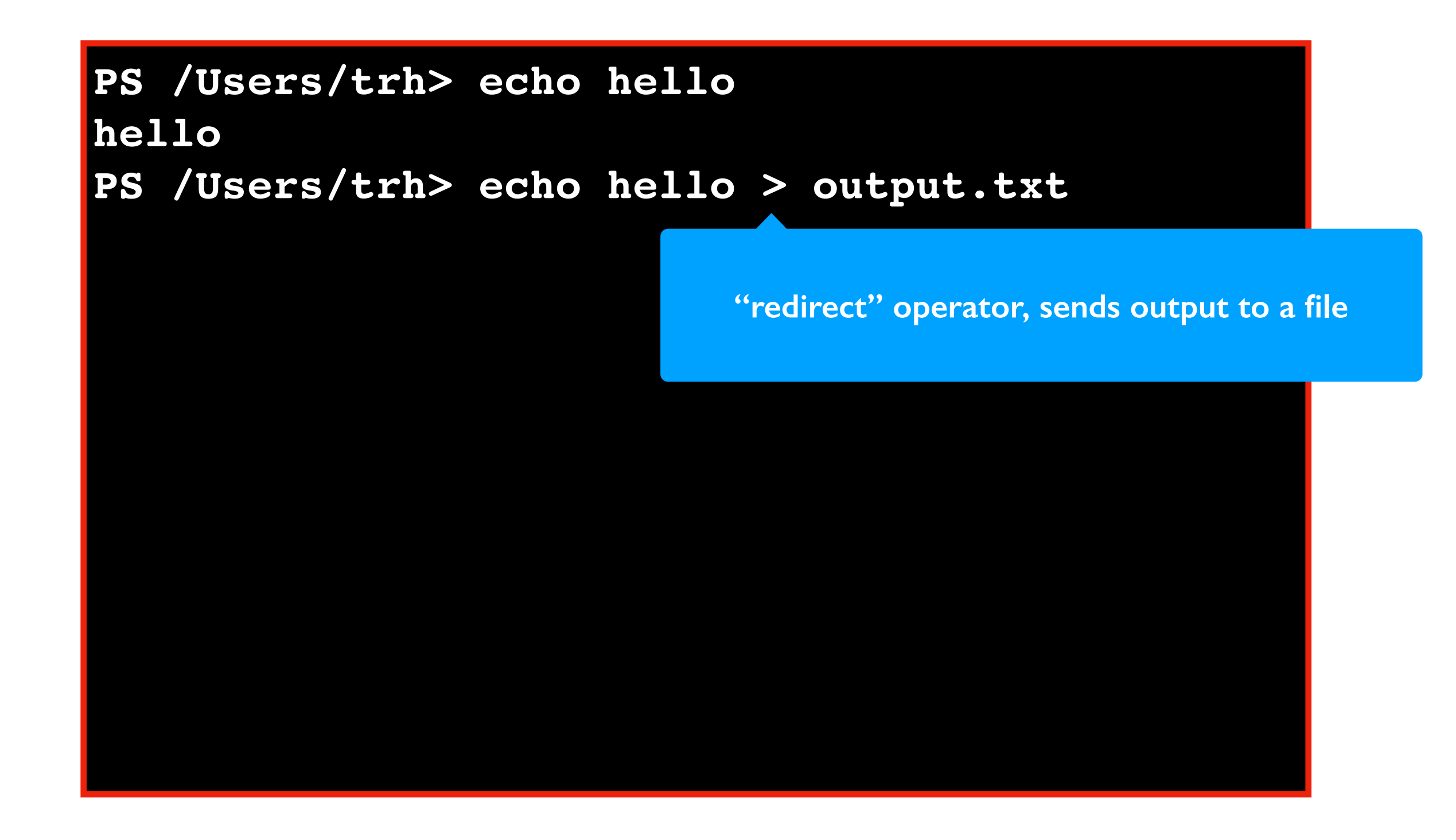

Format: **program** > **file-name** 

PS /Users/trh> echo hello
hello
PS /Users/trh> echo hello > output.txt
PS /Users/trh>
Format: program > file-name

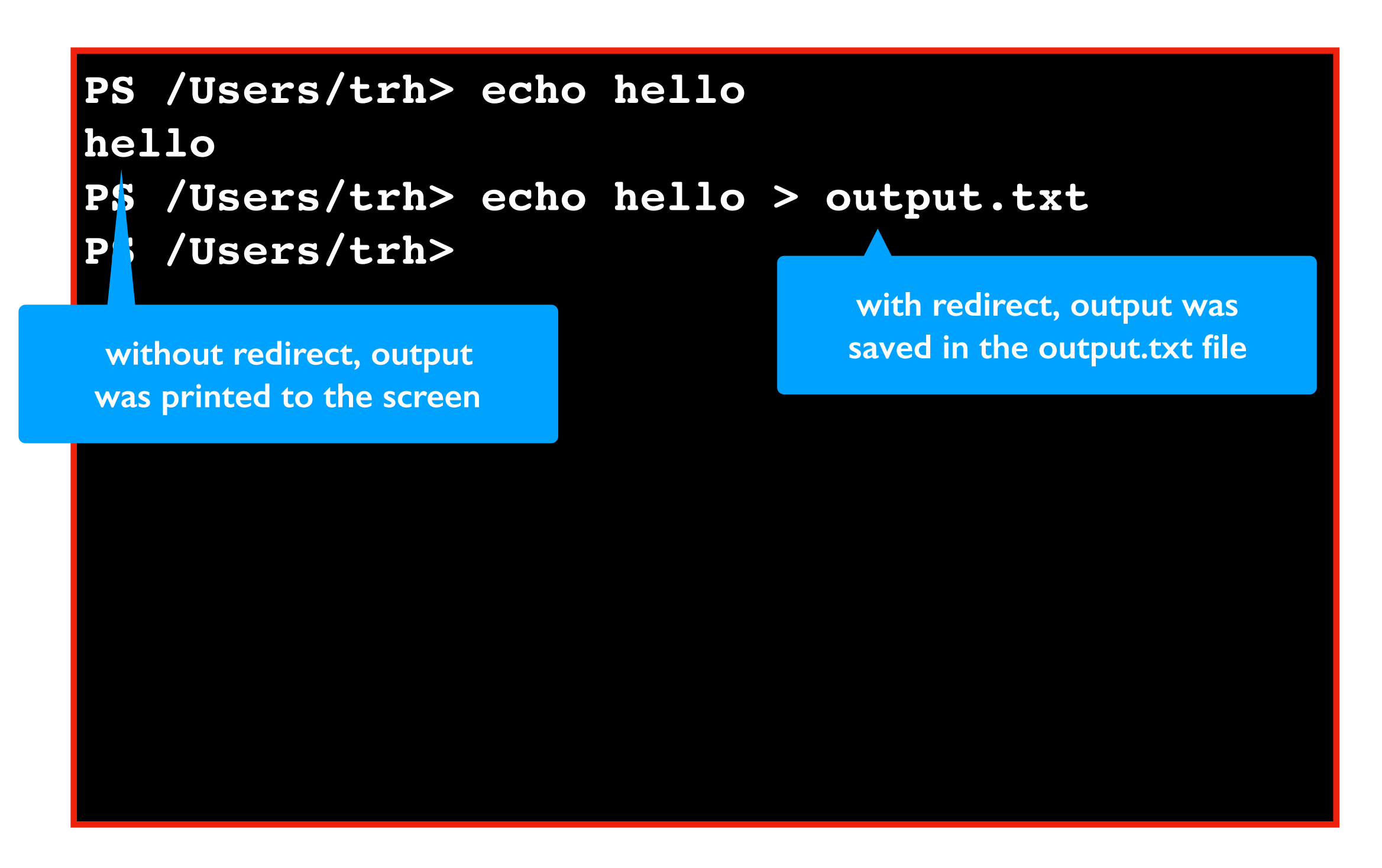

Format: **program** > **file-name** 

PS /Users/trh> echo hello
hello
PS /Users/trh> echo hello > output.txt
PS /Users/trh>

Format: program > file-name

PS /Users/trh> echo hello
hello
PS /Users/trh> echo hello > output.txt
PS /Users/trh> cat output.txt

Format: program > file-name

PS /Users/trh> echo hello hello PS /Users/trh> echo hello > output.txt PS /Users/trh> cat output.txt hello PS /Users/trh>

# **Today's Topics**

**Terminal Emulators and Shells** 

Navigation

Running Programs and Commands

Demos

#### Conclusion

Today we covered

- What a terminal and shell is
- What it looks like to have multiple storage drives attached to your computer
- How to navigate between directories/folders
- How to run programs in the terminal